# 農家. com操作マニュアル

| 更新履歴 |      |  |  |  |
|------|------|--|--|--|
| 版数   | 更新内容 |  |  |  |
| 1.0  | 初版作成 |  |  |  |
|      |      |  |  |  |
|      |      |  |  |  |
|      |      |  |  |  |
|      |      |  |  |  |
|      |      |  |  |  |
|      |      |  |  |  |
|      |      |  |  |  |
|      |      |  |  |  |
|      |      |  |  |  |
|      |      |  |  |  |
|      |      |  |  |  |

# ごあいさつ

この度は、農家.comをご利用いただき誠に有難うございます。

本マニュアルは、農家.comの操作手順を解説しております。 農家.comの機能をお使いになる前に、必ずお読みください。

本マニュアルにおいて不明な点がございましたら お気軽に下記サポートデスクまでお問い合わせください。

> サポートデスク(E-Mailアドレス) <u>sanchoku@kei-it.com</u>

> > 株式会社 慶コンサルティング

# 農家.com 操作マニュアル

## — 目次 —

| 1. 操作の流れ(概要説明)   | …р. 4  |
|------------------|--------|
| 2. 操作手順          |        |
| 1. ログインする        | …р. б  |
| 3. 商品登録          |        |
| 2. 送料パターンを設定する   | …р. 9  |
| 3.送料明細を設定する      | …р. 15 |
| 4.商品を登録する        | …р. 25 |
| 5. 関連商品グループを登録する | …р. 32 |
| 4.受注から発送まで       |        |
| 6.注文確認する         | …р. 42 |
| 7.発送確認メールを送信する   | …р. 47 |
| 5.宣伝機能を使う        |        |
| 8. 記事を確認する       | …р. 57 |

9.記事を作成する ···p.59

# 1. 操作の流れ

農家.comの主な機能と操作の流れは以下のようになっています。

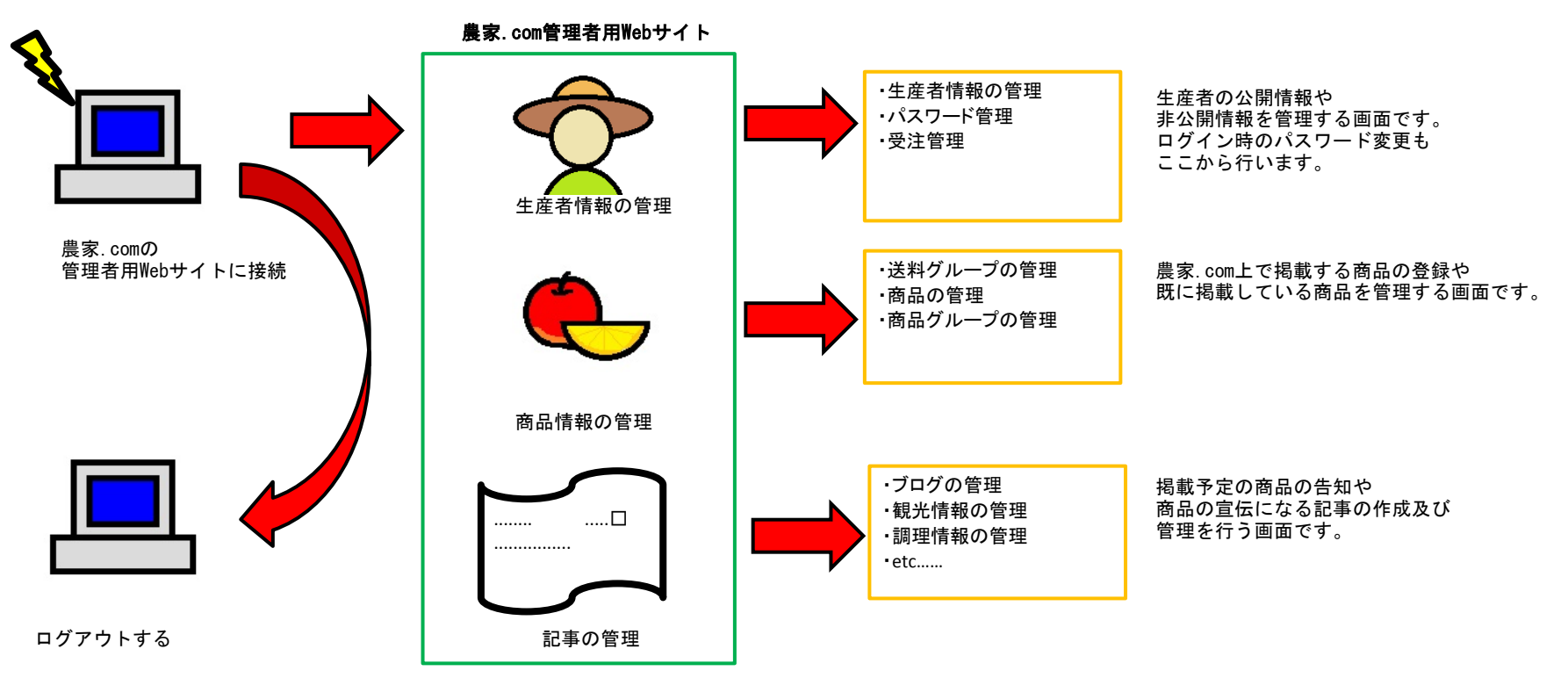

農家.comの操作はすべてコンピュータ上で行います。 お手持ちのコンピュータから農家.comWEBサイトヘログインを行い 管理者(生産者)専用のページへアクセスし、生産者情報や商品情報などの 各種設定や商品の登録、受注管理をすることができます。

主な機能は3つに分類することができます。

#### 1. 生産者管理

生産者様の基本的な情報と、受注管理を行う機能です。 生産者様の基本的な情報はインターネットを通じて 不特定多数の閲覧者が見ることができます。 受注管理は生産者様のみが閲覧・管理できる項目で 農家.com上で販売している商品のお取引情報を管理します。

#### 2. 商品管理

生産者様が農家.com上で販売する商品を登録、管理する機能です。 商品情報は不特定多数の閲覧者が見ることができ 掲載されている商品に対して生産者様と売買契約を行うものです。

#### 3. 記事管理

栽培情報や商品の宣伝、調理情報や観光情報といった 生産者様のお取扱い商品や産地情報などの記事を作成・管理し 不特定多数の閲覧者に公開することができる機能です。 商品の宣伝や、生産者様の自己PRなどにご利用いただけます。

※記事は原則として、農家. com及び生産者様のお取扱い商品と 関連性のあるものを掲載していただきますようお願い申し上げます。 ご不明な点はサポートデスクまでお問い合わせ下さい。

# 1. ログインする

農家.comの機能をお使いいただくには、ログインが必要です。

| 農家nou-ka (≝<br>.com ቇ@¶ | 崔者管理画面】<br>☞ㅎㅎēēㅎㅎㅎ |                                   | Text Size : 📓 M L |
|-------------------------|---------------------|-----------------------------------|-------------------|
| ○ ログイン                  |                     |                                   |                   |
| login                   |                     |                                   |                   |
|                         | 利用者ID               |                                   |                   |
|                         | パスワード               | 2                                 |                   |
|                         |                     | ログイン                              |                   |
|                         |                     |                                   |                   |
|                         |                     |                                   | ▲このページの先頭へ戻る      |
|                         | Copyri              | ght © Kei Co. All Right Reserved. |                   |

①利用者ID
 ②パスワード
 生産者のID入力欄です。
 生産者のパスワード入力欄です。

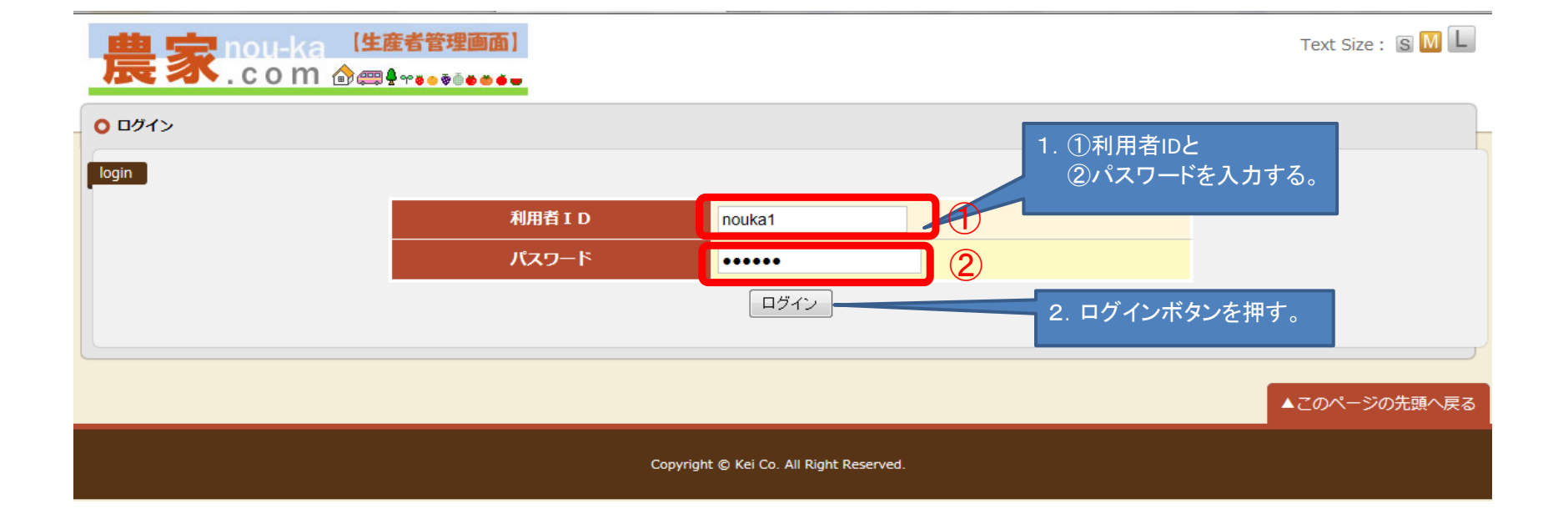

| 農家nou-ka          | 【 <b>生産者管理画面】</b>        | 農家.com/        | Text Size: S M L<br>農園 様ログイン中 LOG OUT |
|-------------------|--------------------------|----------------|---------------------------------------|
| ● 生産者管理 ● 商品管理    | ○ 送料管理 ○ 注文管理 ○ 記事管理 ○ > | くール管理          |                                       |
| TOP メニュー<br>のメニュー | 1. ログインが成れ<br>メニュー画面が    | カすると<br>表示される。 |                                       |
|                   | 生産者管理                    | <u>生産者情報</u>   |                                       |
|                   | <b>本口答</b> 珊             | 商品情報           |                                       |
|                   | 間前官理                     | 関連商品グループ       |                                       |
|                   | 送料管理                     | 送料 <u>パターン</u> |                                       |
|                   | 注文管理                     | 注文情報           |                                       |
|                   |                          | <u>お知らせ</u>    |                                       |
|                   |                          | 体験取材           |                                       |

## 2. 送料パターンを設定する

送料を設定するための送料パターン表を作成します。 送料パターンはいくつでも作成できますので 商品の性質や重量などの違いにより送料を細かく設定する必要がある場合には その分だけ送料パターンを設定していただくことができます。

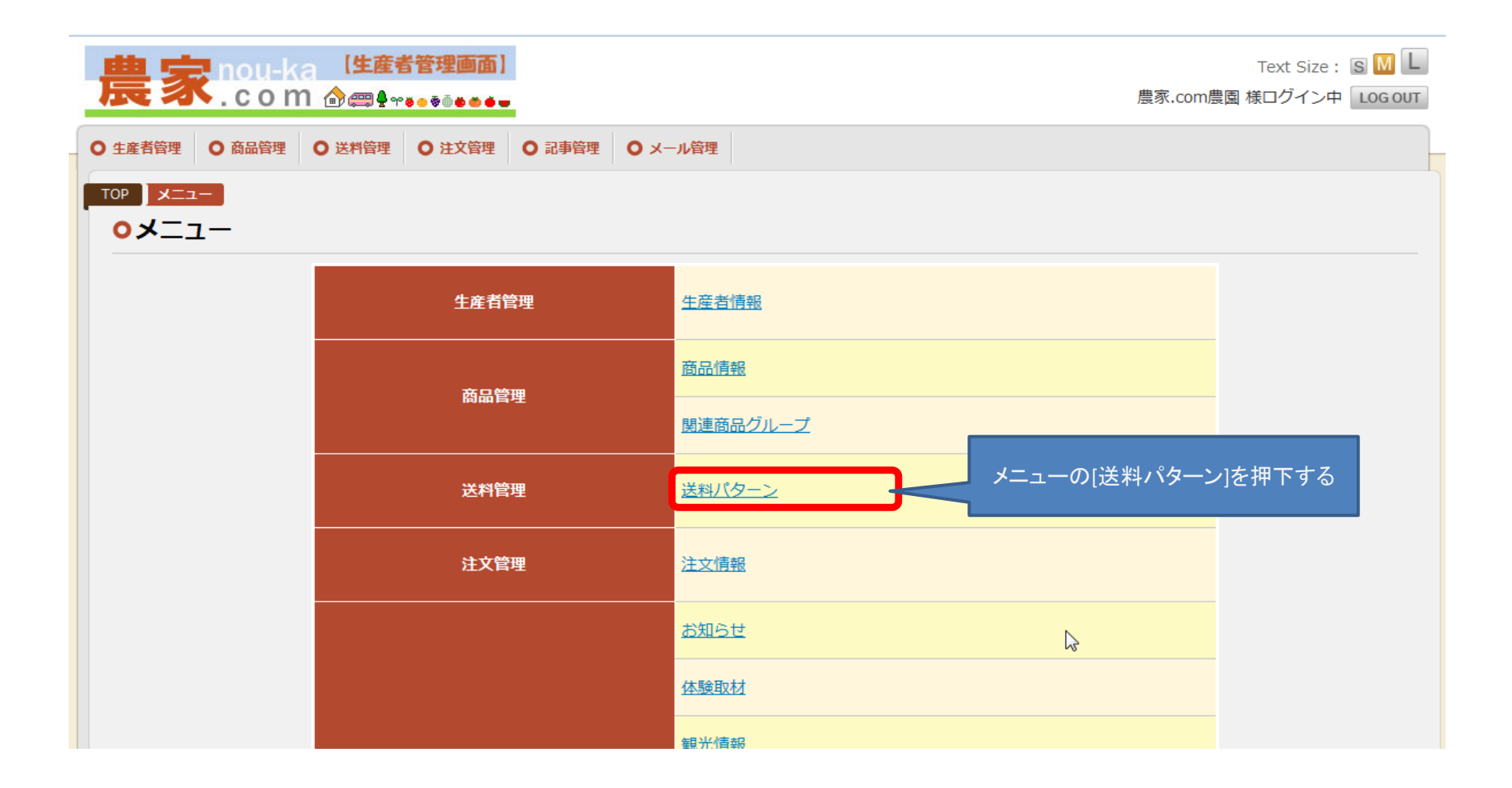

| 農家                       | ou-ka 【生産者管理画面】<br>com 俞龠♀☆。 ● ● ● ● ● |             |       | 農家.com農      | Tex<br>関園 様口会 | tt Size :<br>グイン中 |          |
|--------------------------|----------------------------------------|-------------|-------|--------------|---------------|-------------------|----------|
| ● 生産者管理 ●                | 商品管理 〇 送料管理 〇 注文管理 〇 詞                 | 記事管理 ○メール管理 |       |              |               |                   |          |
| TOP送料管理                  |                                        |             |       |              |               |                   |          |
| <ul> <li>送料パタ</li> </ul> | ーン                                     |             |       |              |               |                   |          |
|                          | 検索項目                                   |             |       |              |               |                   |          |
|                          | 送料パターン名称                               |             | を含む   |              |               |                   |          |
|                          | 梱包単位                                   | -           |       |              |               |                   |          |
|                          |                                        | 検索          | 条件クリア |              |               |                   |          |
| 検索結果                     |                                        |             |       |              |               |                   |          |
| 全3件中1件                   | ~ 3 件目を表示                              |             |       |              |               |                   |          |
|                          | 梱包送料名称                                 |             |       | 捆包単位         | 編集<br>削除      | 送料<br>コピー         | 明細       |
| test                     |                                        |             | kg    | Ν            | ľ             | ľ                 | <b>i</b> |
| 普通郵便                     |                                        |             | 個     | νζ <b>.</b>  | Ľ             | Ľ.                | <b>L</b> |
| ヤマト                      |                                        |             | 個     |              | ľ.            | ľ                 | <b>i</b> |
|                          |                                        | <u></u>     | 録     | [登録]ボタンを押下する |               |                   |          |

| 農家nou-ka (生産者管理画面)<br>.com @@₽*****                                                             |                                                                                          | Text Size: S M L<br>農家.com農園 様ログイン中 LOG OUT                                               |
|-------------------------------------------------------------------------------------------------|------------------------------------------------------------------------------------------|-------------------------------------------------------------------------------------------|
| ● 生産者管理 ● 商品管理 ● 送料管理 ● 注文管理                                                                    | ○ 記事管理 ○ メール管理                                                                           |                                                                                           |
| 送料管理         • 送料パターン         項目         送料パターン名称 [必須]         梱包単位 [必須]         梱包上限超えの扱い [必須] | <ol> <li>メール便</li> <li>(2) 個</li> <li>(3) 新たな梱包として、送料を計算する、</li> <li>登録確認 一覧へ</li> </ol> | <ol> <li>①送料パターン名称、</li> <li>②梱包単位、③梱包上<br/>限超え扱いを入力する。</li> <li>2.[登録確認]を押下する</li> </ol> |
|                                                                                                 |                                                                                          | ▲このページの先頭へ戻る                                                                              |
|                                                                                                 | Copyright © Kei Co. All Right Reserve                                                    | d.                                                                                        |

| 農家nou-ka (生産者管理画面)<br>.com @♀☆。。。。。                                                                          |                             | Text Size: S M L<br>農家.com農園 様ログイン中 LOG OUT |
|----------------------------------------------------------------------------------------------------|-----------------------------|---------------------------------------------|
| <ul> <li>○ 生産者管理</li> <li>○ 商品管理</li> <li>○ 送料管理</li> <li>○ 注文管理</li> <li>○ 記事管理</li> <li>○ メール管理</li> </ul> | 2                           |                                             |
| TOP         送料管理           O送料パターン                                                                           |                             |                                             |
| 以下(                                                                                                    | の内容で登録します。                  |                                             |
| 項目                                                                                                    |                             |                                             |
| 送料パターン名称 [必須]                                                                                                | メール便                        | 1. 登録内容を確認する                                |
| <ul> <li>梱包単位 [必須]</li> <li>梱包上限超えの扱い [必須]</li> </ul>                                                        | 個<br>新たな梱包として、送料を計算する       | 2. 登録内容が正しい場合<br>[登録]ボタンを押下する。              |
| 登録                                                                                                    | 戻る                          |                                             |
|                                                                                                    | G                           | ▲このページの先頭へ戻る                                |
| Copyright ©                                                                                                  | Kei Co. All Right Reserved. |                                             |

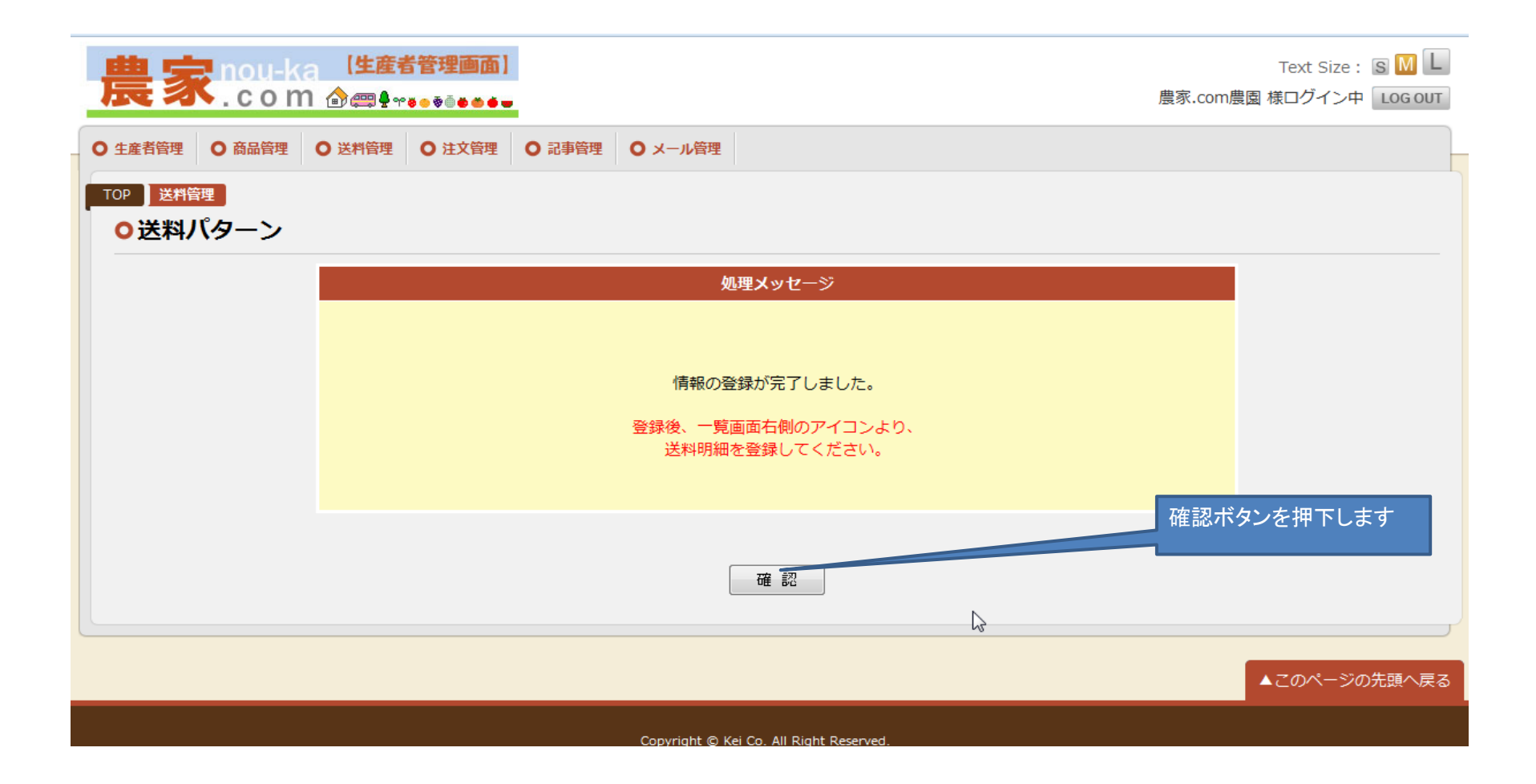

| 農家           | ou-ka 【生産者智<br>o m 兪龠₽~。 | 管理画面】        |          |                |      | ⊓<br>農家.com農園 様 | iext Size :<br>コグイン中 |     |
|--------------|--------------------------|--------------|----------|----------------|------|-----------------|----------------------|-----|
| ● 生産者管理 ● 商品 | 品管理 〇 送料管理 (             | ● 注文管理 ● 記事管 | 理 〇メール管理 |                |      |                 |                      |     |
| FOP 送料管理     |                          |              |          |                |      |                 |                      |     |
| ○送料パター       | ーン                       |              |          |                |      |                 |                      |     |
|              | 検索項目                     |              |          |                |      |                 |                      |     |
|              | 送料パターン名称                 |              |          | を含む            |      |                 |                      |     |
|              | 梱包単位                     |              | •        |                |      |                 |                      |     |
|              |                          |              | 検索       | 条件クリア          |      |                 |                      |     |
| 検索結果         |                          |              |          |                |      |                 |                      |     |
| 全4件中1件~      | • 4 件目を表示                |              |          |                |      |                 |                      |     |
|              | 梱包                       | 送料名称         | 先ほど登録し   | <br>.た[送料パターン] | 圈包単位 | 編集<br>削除        | 送料<br>               | 明細  |
| test         |                          |              | が表示されま   | す。             |      | Ě               |                      | Ť   |
| 普通郵便         |                          |              |          | 個              |      |                 |                      | Ľ   |
| ヤマト          |                          |              |          | 個              |      | ¥.              | Ţ.                   |     |
| メール便         |                          |              |          | 個              |      | Ĩ.              | ľ                    | 1   |
|              |                          |              | Ê        | 録              |      | ≦料明細の登録は        | こちらか                 | ·6! |

## 3. 送料明細を設定する

作成した送料パターン情報に、実際に商品発送にかかる送料を設定します。 都道府県別・地方別に設定が可能です。 運輸業者様の輸送料金表等をもとに設定を行ってください。 送料無料の設定を行うには、送料無料の送料パターン情報を作成した後、送料明細の設定で金額を0円にすることで実現可能です。

| 農家nou-ka       | 【生産者管理画面】<br>企 卿♀☆。 ३ ँ <b>● ● ●</b> ● | Text Size : SML<br>農家.com農園 様ログイン中 LOG OUT |
|----------------|----------------------------------------|--------------------------------------------|
| ● 生産者管理 ● 商品管理 | ● 送料管理 ● 注文管理 ● 記事管理 ● メ               | ール管理                                       |
|                |                                        |                                            |
|                |                                        |                                            |
|                | 生産者管理                                  | 生産者情報                                      |
|                | 商品管理                                   | 商品情報                                       |
|                |                                        | 関連商品グループ                                   |
|                | 送料管理                                   | 送料パターン メニューの[送料パターン]を押下する                  |
|                | 注文管理                                   | <u>注文情報</u>                                |
|                |                                        | <sup>お知らせ</sup> 다                          |
|                |                                        | 体驗取材                                       |
|                |                                        | ■<br>■ 21 光情報                              |

| 豊家          | nou-ka 【生産者管理画面】<br>.com 俞龠♀⊷。。。。。。。。 |                 |       | 農家.com唐    | Tex<br>漫園 様ログ | t Size :<br>ブイン中 |    |
|-------------|---------------------------------------|-----------------|-------|------------|---------------|------------------|----|
| 生産者管理       | 商品管理 〇 送料管理 〇 注文管理 〇                  | 記事管理 〇メール管理     |       |            |               |                  |    |
| の洋料に        | 1                                     |                 |       |            |               |                  |    |
| U 12447 (*7 | 検索頂日                                  |                 |       |            |               |                  |    |
|             | 送料パターン名称                              |                 | を含む   |            |               |                  |    |
|             | 梱包単位                                  | •               |       |            |               |                  |    |
|             |                                       | 検索              | 条件クリア |            |               |                  |    |
| 検索結果        |                                       |                 |       |            |               |                  |    |
| 全3件中1件      | + ~ 3 件目を表示                           |                 |       |            |               |                  |    |
|             | 捆包送料名称                                |                 |       | 梱包単位       | 編集<br>削除      | 送料<br>コピー        | 明細 |
| test        |                                       |                 | kg    | N          | ľ             | ľ                | ľ  |
| 普通郵便        |                                       |                 | 個     | 43         | Ľ             | Ť                | Ě  |
| ヤマト         |                                       |                 | 個     |            | , i           | Ľ                | ľ  |
|             |                                       | <u>ح</u> ق<br>ع | 録     | [明細]ボタンを押了 | 「する           |                  |    |

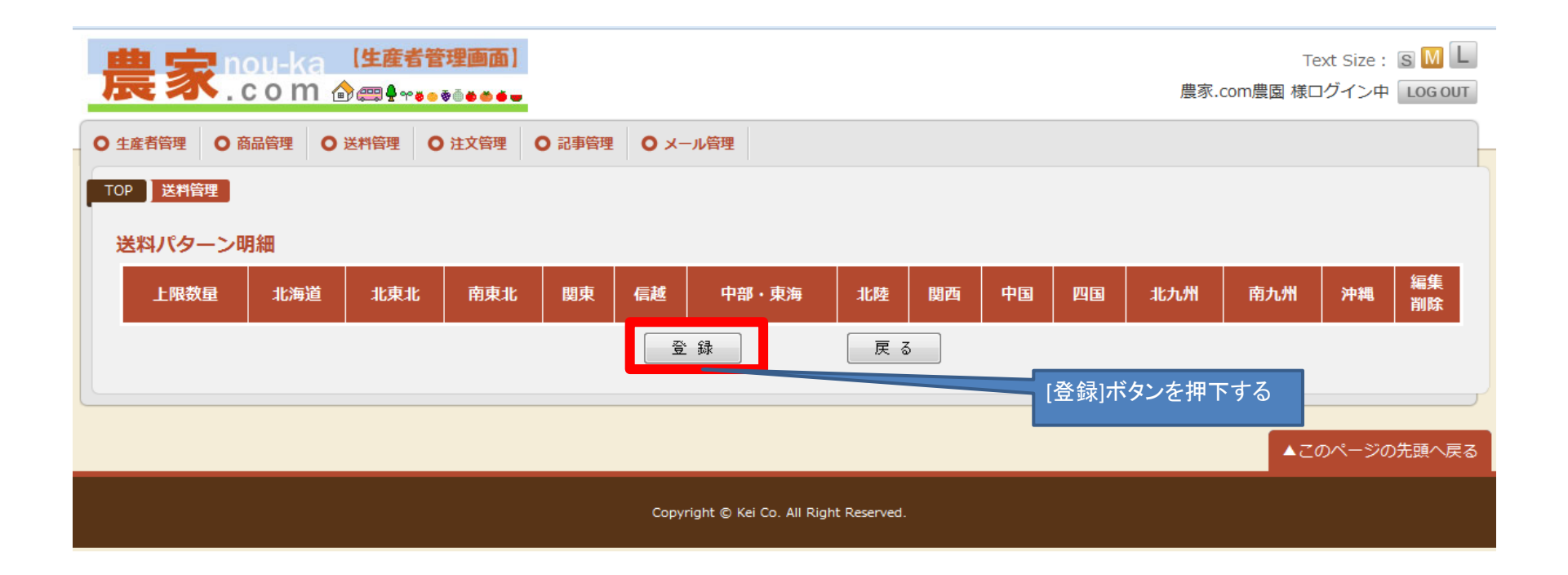

|                                                                                             |                      |       | Text Size: S M L<br>農家.com農園 様ログイン中 LOG OUT |
|---------------------------------------------------------------------------------------------|----------------------|-------|---------------------------------------------|
| <ul> <li>○ 生産者管理</li> <li>○ 商品管理</li> <li>○ 送料管理</li> <li>○ 注文管理</li> <li>○ 記事管理</li> </ul> | ● メール管理              |       |                                             |
| TOP 送料管理<br>送料管理 送料パターン明細                                                                   |                      |       |                                             |
|                                                                                             | 登録確認                 | 一覧へ戻る | 梱包上限数量を設                                    |
| 項目                                                                                          |                      |       | 定します。                                       |
| 相包上限数量                                                                                      | 全国均一                 | 個まで   |                                             |
|                                                                                             | の送料の                 |       |                                             |
| 地域 送料 地域の送料を入力し「反映」 メー・<br>カした送料が反映 ナー・                                                     | あっこらら<br>に入力しま<br>す。 | 都道府県  | 送料                                          |
| 全国 円 反映                                                                                     |                      |       |                                             |
| 北海道                                                                                         | 地域別送                 | 北海道   | <b>円</b>                                    |
|                                                                                             | 料の場合エ                | 青森県   | 一 円                                         |
| 北東北 四 四 回 回 回 回 回 回 回 回 回 回 回 回 回 回 回 回 回                                                   | リアことに 送料を入力          | 岩手県   | 一 円                                         |
|                                                                                             | ーします。                | 秋田県   |                                             |
|                                                                                             |                      |       |                                             |
|                                                                                             |                      |       |                                             |

| <mark>豊家nou-k</mark>          | а 【生産者管理画面】<br>∩ ゐ霉♀~*•**                   |                                                | Text Size: S M L<br>農家.com農園 様ログイン中 Log out |
|-------------------------------|---------------------------------------------|------------------------------------------------|---------------------------------------------|
| 生産者管理 🔘 商品管理                  | ● 送料管理 ● 注文管理 ● 記事管理                        | ● メール管理                                        |                                             |
| <sup>○</sup> 送料管理<br>○送料パターン明 | 細                                           |                                                |                                             |
|                               |                                             | 登録確認                                           |                                             |
| 項目                            |                                             |                                                |                                             |
| 梱包上限数量                        |                                             | 1 個まで                                          |                                             |
| 地域                            | 送料<br>地域の送料を入力し「反映」を押すと、その<br>カした送料が反映されます。 | 入力したら[反映]<br><sup>の地域の都道府県すべてた</sup> ボタンを押下します | 送料                                          |
| 全国                            | 500 円 反映                                    |                                                |                                             |
| 北海道                           | 日 反映                                        | 北海道                                            | 円                                           |
|                               |                                             | 青森県                                            | 円                                           |
| 北東北                           | 円 反映                                        | 岩手県                                            | 一 円                                         |
|                               |                                             | 秋田県                                            | 一 円                                         |
|                               |                                             | 宮城県                                            | 日                                           |
| 南東北                           | 円 反映                                        | 山形県                                            | 日                                           |
|                               |                                             | 福島県                                            | 円                                           |

| <mark>農家nou-ka</mark>                                                                                                    | a 【生産者管理画面】<br>〕 ௴ 卿 ♣ ┯ ĕ ● ĕ ● ● ●                                        |        | Text Size: S M L<br>農家.com農園 様ログイン中 LOG OUT |
|----------------------------------------------------------------------------------------------------|-----------------------------------------------------------------------------|--------|---------------------------------------------|
| 生産者管理 〇 商品管理                                                                                                    | <ul> <li>○ 送料管理</li> <li>○ 注文管理</li> <li>○ 記事管理</li> <li>○ メール管理</li> </ul> |        |                                             |
| <sup>OP</sup><br>び<br>送料管理<br>の<br>送料管理<br>の<br>送料管理<br>の<br>し<br>、<br>、<br>、<br>、<br>、<br>、<br>、<br>、<br>、<br>、<br>、<br>、<br>、 | 細                                                                           |        |                                             |
|                                                                                                    | 登録確認                                                                        | 一覧へ戻る  |                                             |
| 項目                                                                                                    |                                                                             |        |                                             |
| 梱包上限数量                                                                                                    |                                                                             | 1 個まで  |                                             |
|                                                                                                    | <b>米約</b>                                                                   |        |                                             |
| 地域                                                                                                    | とつう<br>地域の送料を入力し「反映」を押すと、その地域の都道府県すべてに<br>力した送料が反映されます。                     | 入 都道府県 | 送料                                          |
| 全国                                                                                                    | 500 円 反映                                                                    |        | 送料が反映され                                     |
| 北海道                                                                                                    | 円反映                                                                         | 北海道    | 500円 ました。                                   |
|                                                                                                    |                                                                             | 青森県    | 500 円                                       |
| 北東北                                                                                                    | 円 反映                                                                        | 岩手県    | 500 円                                       |
|                                                                                                    |                                                                             | 秋田県    | 500 円                                       |
|                                                                                                    |                                                                             | 宮城県    | 500円                                        |
| 南東北                                                                                                    | 円  反映                                                                       | 山形県    | 500円                                        |
|                                                                                                    |                                                                             | 福島県    | 500 円                                       |

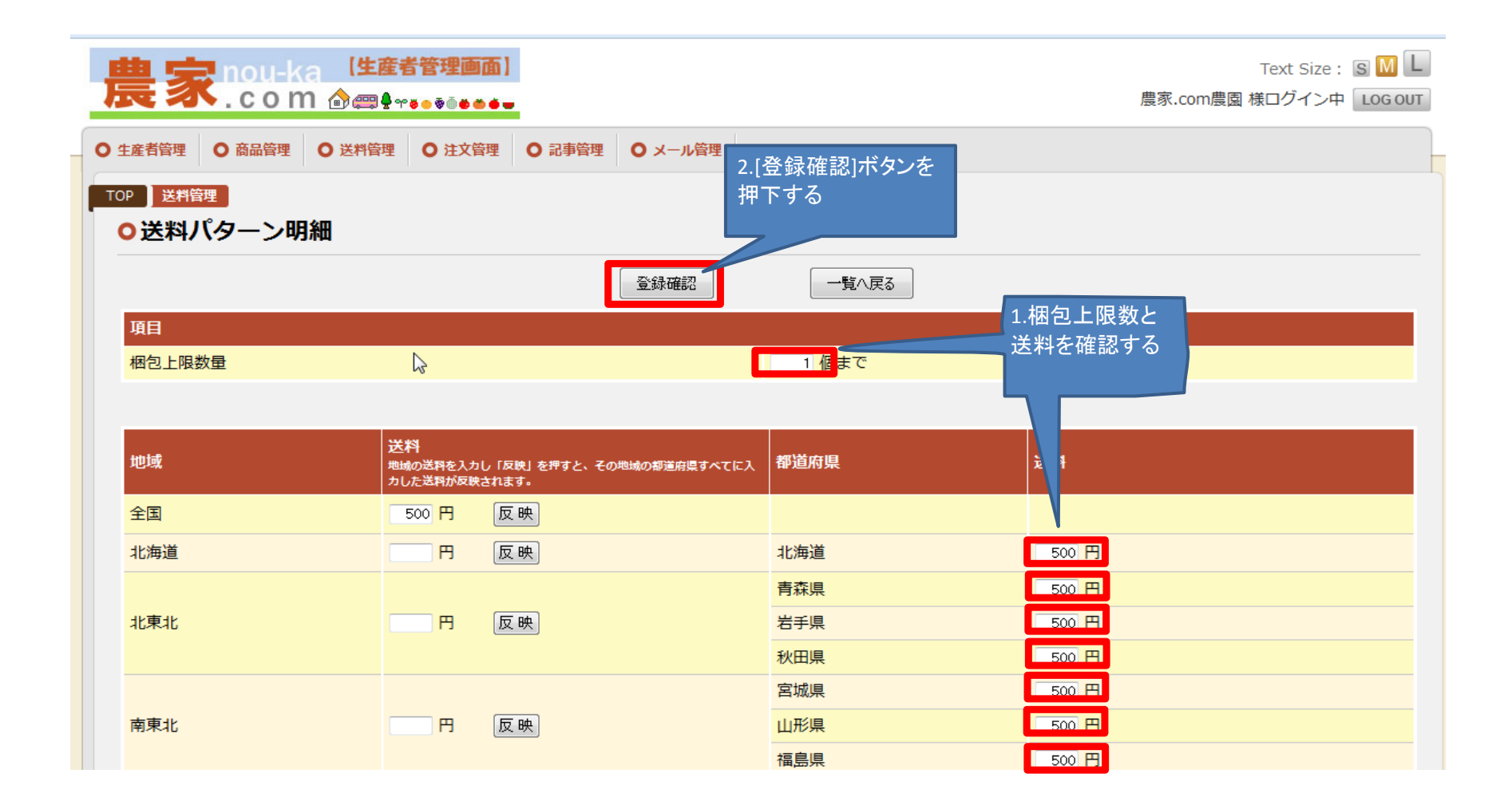

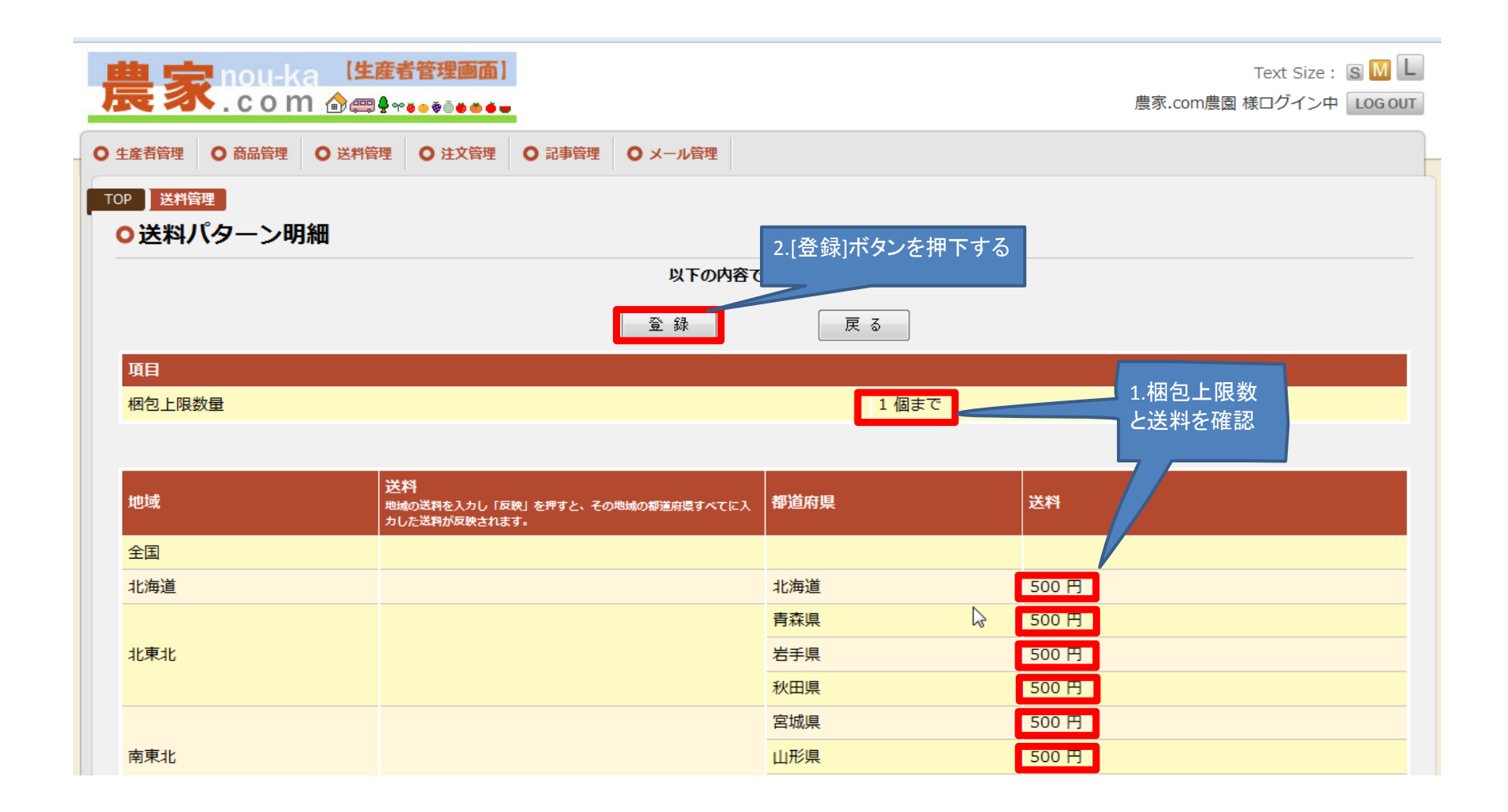

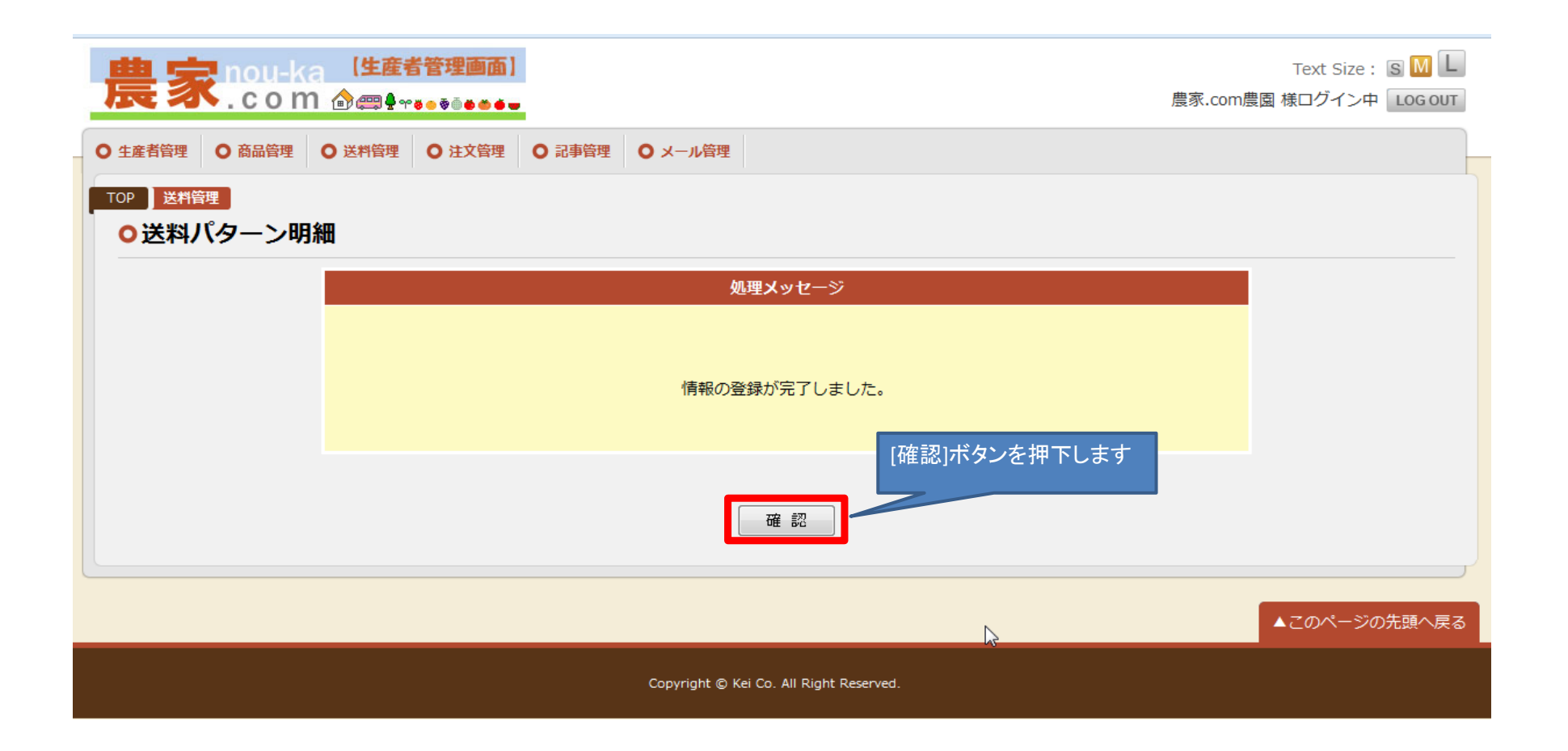

| 昂       | 世界でののした。 「生産者管理画面」 Text Size : S M L<br>意思:com @ ■ + *** ● ● ● ● ● ● ● ● ● ● ● ● ● ● ● ● ● |     |     |     |     |       |                          |              |     |     |     |     |     |     |          |
|---------|--------------------------------------------------------------------------------------------|-----|-----|-----|-----|-------|--------------------------|--------------|-----|-----|-----|-----|-----|-----|----------|
| 0 4     | 〇 査産者管理       〇 商品管理       〇 送料管理       〇 記事管理       〇 メール管理                               |     |     |     |     |       |                          |              |     |     |     |     |     |     |          |
| то<br>ž | TOP         送料管理           登録内容が表示されます           送料パターン明細                                  |     |     |     |     |       |                          |              |     |     |     |     |     |     |          |
|         | 上限数量                                                                                       | 北海道 | 北東北 | 南東北 | 関東  | 信越    | 中部・東海                    | 北陸           | 関西  | 中国  | 四国  | 北九州 | 南九州 | 沖縄  | 編集<br>削除 |
|         | 1個まで                                                                                       | 500 | 500 | 500 | 500 | 500   | 500                      | 500          | 500 | 500 | 500 | 500 | 500 | 500 | <b>i</b> |
|         |                                                                                            |     |     |     |     | Ê     | 録                        | 戻る           | 5   |     |     |     |     |     |          |
|         | ▲このページの先頭へ戻る                                                                               |     |     |     |     |       |                          |              |     |     |     |     |     |     |          |
|         |                                                                                            |     |     |     |     | Соруг | right © Kei Co. All Rigi | nt Reserved. |     |     |     |     |     |     |          |

## 4. 商品登録をする

販売する商品を登録します。ここで登録した商品は、即時に農家.comウェブサイト上で販売開始されます。 不特定多数の閲覧者が参照する情報となりますので、間違いのないようご確認し、十分注意して作業を行ってください。

| 農家nou-ka                                         | 【 <b>生産者管理画面】</b>                                                                                    |                     | 農家.com農    | Text Size: S<br>園 様ログイン中 LO |
|--------------------------------------------------|----------------------------------------------------------------------------------------------------|---------------------|------------|-----------------------------|
| 生産者管理     〇 商品管理       TOP     メニュー       〇 メニュー | <ul><li>○ 送料管理</li><li>○ 注文管理</li><li>○ 記事管理</li><li>○ ○ ○ ○ ○ ○ ○ ○ ○ ○ ○ ○ ○ ○ ○ ○ ○ ○ ○</li></ul> | メール管理               |            |                             |
|                                                  | 生産者管理                                                                                                | 生産者情報               |            | 1                           |
|                                                  | 商品管理                                                                                                 | 商品情報                | 商品情報を押下する  |                             |
|                                                  | 送料管理                                                                                                 | 送料パターン              |            |                             |
|                                                  | 注文管理<br>                                                                                             | <u>注文情報</u><br>お知らせ | Ν          |                             |
|                                                  |                                                                                                    | 体験取材                | μ <u>σ</u> |                             |

| 商品管                                                                 |                                                                                                    |                            |                                               |                                                         |                                                                                                |                                                                                                    |                                                                                                    |                                                                           |                       |
|---------------------------------------------------------------------|----------------------------------------------------------------------------------------------------|----------------------------|-----------------------------------------------|---------------------------------------------------------|------------------------------------------------------------------------------------------------|----------------------------------------------------------------------------------------------------|----------------------------------------------------------------------------------------------------|---------------------------------------------------------------------------|-----------------------|
| · · · · · · · · · · · · · · · · · · ·                               | 理<br>≇ •₽                                                                                                    |                            |                                               |                                                         |                                                                                                |                                                                                                    |                                                                                                    |                                                                           |                       |
| 尚而作                                                                 | 3 半 仅                                                                                                    |                            |                                               |                                                         |                                                                                                |                                                                                                    |                                                                                                    |                                                                           |                       |
|                                                                     | 検索項目                                                                                                    |                            |                                               |                                                         |                                                                                                |                                                                                                    |                                                                                                    |                                                                           |                       |
|                                                                     | 分類                                                                                                    | -                          |                                               |                                                         |                                                                                                |                                                                                                    |                                                                                                    |                                                                           |                       |
|                                                                     | 商品名称                                                                                                    |                            | を含む                                           |                                                         |                                                                                                |                                                                                                    |                                                                                                    |                                                                           |                       |
|                                                                     | 在庫数                                                                                                    | 個~  個                      |                                               |                                                         |                                                                                                |                                                                                                    |                                                                                                    |                                                                           |                       |
|                                                                     | 揭載状態                                                                                                    | •                          |                                               |                                                         |                                                                                                |                                                                                                    |                                                                                                    |                                                                           |                       |
|                                                                     |                                                                                                    | 検索                         | 条件クリア                                         |                                                         |                                                                                                |                                                                                                    |                                                                                                    |                                                                           |                       |
| 索結果                                                                 |                                                                                                    |                            |                                               |                                                         |                                                                                                |                                                                                                    |                                                                                                    |                                                                           |                       |
| <mark>索結果</mark><br>≧ 11 件中                                         | 1 件 ~ 10 件目を表示 1 2 次へ                                                                                                    |                            |                                               |                                                         |                                                                                                |                                                                                                    |                                                                                                    |                                                                           |                       |
| <mark>索結果</mark><br>≧ 11 件中<br>分類                                   | ・1 件 ~ 10 件目を表示 1 2 次へ<br><u>商品名称</u>                                                                                                    |                            | 表示用数量                                         | 里位                                                      | 販売単価                                                                                           | 在庫数                                                                                                    | <u>掲載状態</u>                                                                                                    | 編集                                                                        | 商品                    |
| <mark>索結果</mark><br>≧ 11 件中<br><u>分類</u><br>葉菜類                     | 1 件 ~ 10 件目を表示 1 2 次へ<br><u>商品名称</u><br>敬老の日野菜セット                                                                                                    |                            | <u>表示用数量</u><br>2                             | 里位<br>Kg                                                | <u>販売単価</u><br>800円                                                                            | <u>在庫数</u><br>10個                                                                                                    | 掲載状態<br>非表示                                                                                                    | 編集削除                                                                      | 商i<br>〕L <sup>e</sup> |
| 索結果 11 件中 分類 葉菜類 豆類                                                 | 0 1 件 ~ 10 件目を表示 1 2 次へ<br>商品名称<br>敬老の日野菜セット<br>【インディアンのスタミナ源】話題のアピオスの                                                                                                    | <br>の種芋                    | <u>表示用数量</u><br>2<br>60                       | 里位<br>Kg<br>g                                           | <u>販売単価</u><br>800円<br>315円                                                                    | <u>在庫数</u><br>10個<br>31個                                                                                                    | <u>掲載状態</u><br>非表示<br>販売中                                                                                                    | 編集<br>削除                                                                  | 商品<br>コピッ             |
| <b>索結果</b> ≥ 11 件中 分類 葉菜類 豆類 根菜類                                    | <ul> <li>1 件 ~ 10 件目を表示 1 2 次へ</li> <li>商品名称</li> <li>敬老の日野菜セット</li> <li>【インディアンのスタミナ源】話題のアピオスな</li> <li>【送料無料】エシャロット(根ラッキョウ)の</li> </ul>                                                                               | <br>の種芋<br>球根              | 表示用数量<br>2<br>60<br>60                        | <mark>単位</mark><br>Kg<br>g<br>g                         | 販売単価<br>800円<br>315円<br>300円                                                                   | <u>在庫数</u><br>10個<br>31個<br>10個                                                                                                    | <u>掲載状態</u><br>非表示<br>販売中<br>非表示                                                                                                    | 編集<br>削除<br>IIIIIIIIIIIIIIIIIIIIIIIIIIIIIIIIIII                           | 商品<br>JL <sup>®</sup> |
| <b>案結果</b><br>≥ 11 件中<br>分類<br>葉菜類<br>根菜類<br>根菜類                    | <ul> <li>1 件 ~ 10 件目を表示 1 2 次へ</li> <li>商品名称</li> <li>敬老の日野菜セット</li> <li>【インディアンのスタミナ源】話題のアピオスの</li> <li>【送料無料】エシャロット(根ラッキョウ)の3</li> <li>【送料無料】ジャンボニンニクの球根</li> </ul>                                                   | <br>の種芋<br>球根              | 表示用数量<br>2<br>60<br>60<br>90                  | <u>単位</u><br>Kg<br>g<br>g<br>g                          | 販売単価<br>800円<br>315円<br>300円<br>300円                                                           | 在庫数<br>10個<br>31個<br>10個<br>10個                                                                                                    | <u>掲載状態</u><br>非表示<br>販売中<br>非表示<br>非表示                                                                                                    | 編集<br>削除                                                                  | 商品<br>31°°            |
| 案結果 11 件中 分類 葉菜類 豆類 根菜類 根菜類 根菜類 根菜類                                 | 1 件 ~ 10 件目を表示       1 2 次へ         商品名称         敬老の日野菜セット         【インディアンのスタミナ源】話題のアピオスな         【送料無料】エシャロット(根ラッキョウ)の3         【送料無料】ジャンボニンニクの球根         【送料無料】無臭ニンニクの球根                                              | し<br>の<br>種<br>芋<br>球<br>根 | 表示用数量<br>2<br>2<br>60<br>60<br>90<br>80       | <b>単位</b><br>Kg<br>g<br>g<br>g<br>g<br>g                | <ul> <li>販売単価</li> <li>800円</li> <li>315円</li> <li>300円</li> <li>300円</li> <li>300円</li> </ul> | <ul> <li>         在庫数         <ul> <li></li></ul></li></ul>                                                                                                    | 掲載状態         非表示         販売中         非表示         非表示         非表示         非表示         非表示                                                                         | 編集<br>削除                                                                  | 商品<br>コピ <sup>ッ</sup> |
| <b>案結果</b><br>≥ 11 件中<br>分類<br>葉菜類<br>根菜類<br>根菜類<br>根菜類<br>根菜類      | 1 件 ~ 10 件目を表示       1 2 次へ         商品名称         敬老の日野菜セット         【インディアンのスタミナ源】話題のアピオスの         【送料無料】エシャロット(根ラッキョウ)の         【送料無料】ジャンボニンニクの球根         【送料無料】無臭ニンニクの球根         【送料無料】ホワイト六片ニンニクの球根                   | し<br>の種芋<br>球根             | 表示用数量<br>2<br>2<br>60<br>60<br>90<br>80<br>90 | <b>単位</b><br>Kg<br>9<br>9<br>9<br>9<br>9<br>9<br>9<br>9 | 販売単価<br>800円<br>315円<br>300円<br>300円<br>300円<br>300円                                           | <ul> <li>         在庫数         <ul> <li>10個</li> <li>31個</li> <li>10個</li> <li>10個</li> <li>10個</li> <li>10個</li> <li>10個</li> <li>10個</li> <li>10個</li> <li>10個</li> </ul> </li> </ul> | 掲載状態         非表示         販売中         非表示         非表示         非表示         非表示         非表示         非表示         非表示         非表示         非表示         非表示         非表示 | 編集<br>削除<br>・<br>・<br>・<br>・<br>・<br>・<br>・<br>・<br>・<br>・<br>・<br>・<br>・ | 商品<br>コピ <sup>の</sup> |
| <b>索結果</b> 11 件中       分類       菜菜類       根菜類        根菜類        根菜類 | <ul> <li>1 件 ~ 10 件目を表示 1 2 次へ</li> <li>商品名称</li> <li>敬老の日野菜セット</li> <li>【インディアンのスタミナ源】話題のアピオスへ</li> <li>【送料無料】エシャロット(根ラッキョウ)の3</li> <li>【送料無料】ジャンボニンニクの球根</li> <li>【送料無料】無臭ニンニクの球根</li> <li>【送料無料】無臭ニンニクの球根</li> </ul> | の種芋<br>球根<br>登 翁           | 表示用数量<br>2<br>60<br>60<br>90<br>80<br>90      | 単位<br>Kg<br>g<br>g<br>g<br>g<br>g<br>g<br>g             | 販売単価<br>800円<br>315円<br>300円<br>300円<br>300円<br>300円                                           | 在庫数<br>10個<br>31個<br>10個<br>10個<br>10個                                                                                                    | <u>掲載状態</u><br>非表示<br>販売中<br>非表示<br>非表示<br>非表示                                                                                                    | 編集<br>削除                                                                  | 商品<br>21°             |

Copyright © Kei Co. All Right Reserved.

| 農家nou-ka <sup>(生)</sup> | 者管理画面】<br>**●≠◎●◎●●●                                                                                        | Text Size: 🕃 M L<br>農家.com農園 様ログイン中 🛛 LoG OUT |
|-------------------------|----------------------------------------------------------------------------------------------------|-----------------------------------------------|
| 牛産者管理 ○ 商品管理 ○ 送料管理     | <ul> <li>○ 注文管理</li> <li>○ 記事管理</li> <li>○ メール管理</li> </ul>                                                 |                                               |
| ○ 商品情報                  |                                                                                                    |                                               |
|                         | 登録確認                                                                                                    | 5                                             |
| 項目                      |                                                                                                    |                                               |
| 商品名称 [必須]               |                                                                                                    |                                               |
| 送料パターン [必須]             | ▼                                                                                                    |                                               |
| 送料計算用数量 [必須]            |                                                                                                    |                                               |
| 表示用数量 [必須]              |                                                                                                    |                                               |
| 在庫数 [必須]                | 個                                                                                                    |                                               |
| 利用可能支払方法 【必須】           | ☑クレジット ☑銀行振込 ☑代金引換<br>生産者情報で利用可能となっていない場合は、チェックをしても利用できません。                                                 |                                               |
| 分類 [必須]                 |                                                                                                    |                                               |
| 品種                      |                                                                                                    |                                               |
| サイズ                     |                                                                                                    | 赤線で囲われた必                                      |
| 産地                      | -                                                                                                    | 須項目を入力する                                      |
| 販売単価 し必須]               |                                                                                                    |                                               |
| 販売原価                    |                                                                                                    |                                               |
| 間品行長                    | □無農業 □ 月機 □ こにわり 月 □ 特別 農法 月 □ 慣 打 農法                                                                       |                                               |
| 商品の脱明 【必須】              | 「編集モード」「HTMLモード」                                                                                            |                                               |
| 備考                      |                                                                                                    |                                               |
| 画像1 [必須]                | 画像のアップロード                                                                                                   |                                               |
| 画像2                     | 画像のアップロード                                                                                                   | $\square$                                     |
| 画像3                     | 画像のアップロード                                                                                                   |                                               |
| 発送開始日 [必須]              | ◆ 年 ◆ 月 ◆ 日 表示                                                                                              |                                               |
| 発送終了日 [必須]              | ▼年▼月▼日表示                                                                                                    |                                               |
| 掲載開始日 「必須]              |                                                                                                    |                                               |
|                         |                                                                                                    |                                               |
| 海戰終了日 L必須」              | ▼牛▼月▼日養不                                                                                                    |                                               |
| 酒載·沃思 [ 必須]             |                                                                                                    |                                               |
| 表示順番                    | <ul> <li>一覧は遙常「更新日時順」に表示されます。「表示収益」を入力している場合は、</li> <li>「表示収益」による変更は、自農家内の商品一覧(農家ページ&gt;取り扱い一覧表)</li> </ul> | 表示順番」が優先されます。<br>でのみ有効です。                     |
|                         | 全鉢確認                                                                                                    | õ<br>Ve                                       |
|                         |                                                                                                    | ▲このページの先頭へ見                                   |
|                         | Copyright © Kei Co. All Right Reserved.                                                                     |                                               |

|                                                                                                    | ∰ ∯ ~ \$ @ <b>@ @ @ #</b>                                                                                                    | lext Size: Size<br>農家.com農園 様ログイン中 LOG |
|----------------------------------------------------------------------------------------------------|----------------------------------------------------------------------------------------------------|----------------------------------------|
| 上產者管理 ○ 商品管理 ○ 送料                                                                                                    | 管理 〇 注文管理 〇 記事管理 〇 メール管理                                                                                                    | (登録確認)を押下する                            |
| P 商品管理                                                                                                    |                                                                                                    |                                        |
| 商品情報                                                                                                    |                                                                                                    |                                        |
|                                                                                                    | ●登録確認                                                                                                    |                                        |
| 項目                                                                                                    |                                                                                                    |                                        |
| 商品名称 [必須]                                                                                                    | 無臭ニンニク                                                                                                    |                                        |
| 送料パターン 【必須】                                                                                                    | 普通郵便 ▼                                                                                                    |                                        |
| 送料計算用数量 [必須]                                                                                                    | 1個                                                                                                    | 1赤線で囲われた                               |
| 表示用数量 [必須]                                                                                                    |                                                                                                    | 必須項目を確認                                |
| 在庫数 [必須]                                                                                                    | 1 個                                                                                                    |                                        |
| 利用可能支払方法 [必須]                                                                                                    | 図クレジット 図銀行振込 図代金引換 生産者情報で利用可能となっていない場合は、チェックをしても利用できません。                                                                                                    |                                        |
| 分類 [必須]                                                                                                    | 根菜類                                                                                                    |                                        |
| 品種                                                                                                    |                                                                                                    |                                        |
| サイズ                                                                                                    |                                                                                                    |                                        |
| 産地                                                                                                    |                                                                                                    |                                        |
| 販売単価 [必須]                                                                                                    | 300 H                                                                                                    |                                        |
| 販売原価                                                                                                    |                                                                                                    |                                        |
| 商品特長                                                                                                    | ☑無農薬                                                                                                    |                                        |
|                                                                                                    |                                                                                                    |                                        |
|                                                                                                    | 福集モード<br>HTMLモード                                                                                                    |                                        |
| 備考                                                                                                    | 「編集モード 」「HTMLモード」                                                                                                    |                                        |
| 備考<br>画像1 [必須]                                                                                                    | 編集モード       HTMLモード         「       「         「       ()         「       ()         「       ()         「       ()         「       ()         ()       ()         ()       ()         ()       ()         ()       ()         ()       ()         ()       ()         ()       ()         ()       ()         ()       ()         ()       ()         ()       ()         ()       ()         ()       ()         ()       ()         ()       ()         ()       ()         ()       ()         ()       ()         ()       ()         ()       ()         ()       ()         ()       ()         ()       ()         ()       ()         ()       ()         ()       ()         ()       ()         ()       ()         ()       ()         ()       () </td <td></td>                                                                                                    |                                        |
| 備考<br>画像1 〔必須〕                                                                                                    | 編集モード HTMLモード                                                                                                    |                                        |
| 備考<br>画像1 【必須】<br>画像2<br>画像3                                                                                                    | 編集モード HTMLモード          編集モード HTMLモード         「「「「」」」」」」」」」」」」」」」」」」」」」」」」」」」」」」」」」                                                                                                    |                                        |
| 備考<br>画像1 [必須]<br>画像2<br>画像3<br>発送開始日 [必須]                                                                                                    | 編集モード HTMLモード          編集モード HTMLモード         「「「「」」」」」」」」」         「「」」」」」」」」」         「「」」」」」」」」」」         「「」」」」」」」」」」」         「」」」」」」」」」」         「」」」」」」」」」」」」         「」」」」」」」」」」」」」         「」」」」」」」」」」」」」」」」         「」」」」」」」」」」」」」」」」」」」」」」」」」         「」」」」」」」」」」」」」」」」」」」」」」」」」」」」」」」」」」」」                                                                                                    |                                        |
| 備考<br>画像1 【必須】<br>画像2<br>画像3<br>発送開始日 【必須】                                                                                                    | 編集モード HTMLモード                                                                                                    |                                        |
| 備考<br>画像1 [必須]<br>画像2<br>画像3<br>発送開始日 [必須]<br>現載開始日 [必須]                                                                                                    | 編集モード HTMLモード 編集モード HTMLモード ● 「「「「「」」」」」」 ● 「「」」」」 ● 「」」」」 ● 「」」「」」」 ● 「」」」 ● 「」」 ● 「」」 ● 「」 ● 「」 ● 「」 ● 「」 ● 「」 ● 「」 ● 「」 ● 「」 ● 「」 ● 「」 ● 「」 ● 「」 ● 「」 ● 「」 ● 「」 ● 「」 ● 「」 ● 「」 ● 「」 ● 「」 ● 「」 ● 「」 ● 「」 ● 「」 ● 「」 ● 「」 ● 「」 ● 「」 ● 「」 ● 「」 ● 「」 ● 「」 ● 「」 ● 「」 ● 「」 ● 「」 ● 「」 ● 「」 ● 「」 ● 「」 ● 「」 ● 「」 ● 「」 ● 「」 ● 「 ● 「」                                                                                                    |                                        |
| 備考 蘭像1 [必須] 画像2 画像3 号送開始日 [必須] 掲載開始日 [必須] 1                                                                                                    | 編集モード HTMLモード          編集モード HTMLモード         「「「「「」」」」」」」」」」」」」」」」」」」」         「「」」」」」」」」」」」」」」」」」」」」」」」」         「「」」」」」」」」」」」」」」」」」」」」」         「「」」」」」」」」」」」」」」」」」」」」」」」」         「」」」」」」」」」」」」」」」」」」」」」」」」」」」」         「」」」」」」」」」」」」」」」」」」」」」」」」」」」」」」」」」」」」                                                                                                    |                                        |
| 備考           備考           画像1 [必須]           画像2           画像3           発送開始日 [必須]           掲載開始日 [必須]           掲載開始日 [必須]           掲載戦術で目 [必須]           掲載秋晖 [必須] | 編集モード HTMLモード          編集モード HTMLモード         「「「「「」」」」」」」」」」」」」」」」」」」」」」」」」」」」」」」」                                                                                                    |                                        |
| <ul> <li>備考</li> <li> <ul> <li></li></ul></li></ul>                                                                                                    | 編集モード       HTMLモード         Image: Control in the image: Control in the image: Control |                                        |

| 🖢 🕱 nou-ka 💷      | <b>[者管理画面</b> ]                                                                                                    | Text Size : 📓 M       |
|-------------------|----------------------------------------------------------------------------------------------------|-----------------------|
| 🕶 🏹 . c o m 🌚     | ! ** <b>8 • \$ • • • •</b>                                                                                            | 農家.com農園 様ログイン中 LOG ( |
| 産者管理 ○ 商品管理 ○ 送料管 | 星 ○ 注文管理 ○ 記事管理 ○ メール管理                                                                                               |                       |
| 商品管理              |                                                                                                    |                       |
| 商品情報              |                                                                                                    |                       |
|                   | いての内容で啓信します                                                                                                    |                       |
|                   | 以下の内容で登録します。                                                                                                    |                       |
|                   | 登録 戻る                                                                                                    |                       |
| 項目                |                                                                                                    |                       |
| 商品名称 [必須]         | 無臭ニンニク                                                                                                    |                       |
| 送料パターン 【必須】       | 普通郵便                                                                                                    |                       |
| 送料計算用数量 [必須]      | 1個                                                                                                    |                       |
| 表示用数量 [必須]        | 1個                                                                                                    |                       |
| 在庫数 [必須]          | 1個                                                                                                    | 未娘で囲われた必              |
| 利田可能支払方法 【必須】     | クレジット 銀行振込 代金引換                                                                                                    | 11日を確認する              |
|                   | 生産者情報で利用可能となっていない場合は、チェックをしても利用できません。                                                                                 |                       |
| 分類 [必須]           | 根菜類                                                                                                    |                       |
| 品種                |                                                                                                    |                       |
| サイズ               |                                                                                                    |                       |
| 童地                |                                                                                                    |                       |
| 販売単価 [必須]         | 300 円                                                                                                    |                       |
| 販売原価              | 円<br>一                                                                                                    |                       |
| 商品特長              | 無農薬こだわり有                                                                                                    |                       |
| 商品の説明 [必須]        | 無農薬のこだわり無臭ニンニクです。<br>                                                                                                 |                       |
| 備考                |                                                                                                    |                       |
| 画像1 [必須]          |                                                                                                    |                       |
| 画像2               |                                                                                                    |                       |
| 画像3               |                                                                                                    |                       |
| 発送開始日 [必須]        | 2012年1月1日                                                                                                    |                       |
| 発送終了日 [必須]        | 2012 年 1 月 2 日                                                                                                    |                       |
| 揭載開始日 [必須]        | 2012年1月1日                                                                                                    |                       |
| 揭載終了日 [必須]        | 2012年1月2日                                                                                                    |                       |
| 揭載状態 [必須]         | 非表示                                                                                                    |                       |
| 表示順番              | <ul> <li>一覧は通常「更新日時順」に表示されます。「表示帳番」を入力している場合は「表示帳番」</li> <li>「表示帳番」による変更は、自農家内の商品一覧(農家ページ&gt;取り扱い一覧表)でのみ有び</li> </ul> | )が優先されます。<br>効です。     |
|                   | ● 録 ■ ■ ■ ■ ■ ■ ■ ■ ■ ■ ■ ■ ■ ■ ■ ■ ■ ■                                                                               |                       |
|                   |                                                                                                    |                       |
|                   |                                                                                                    |                       |

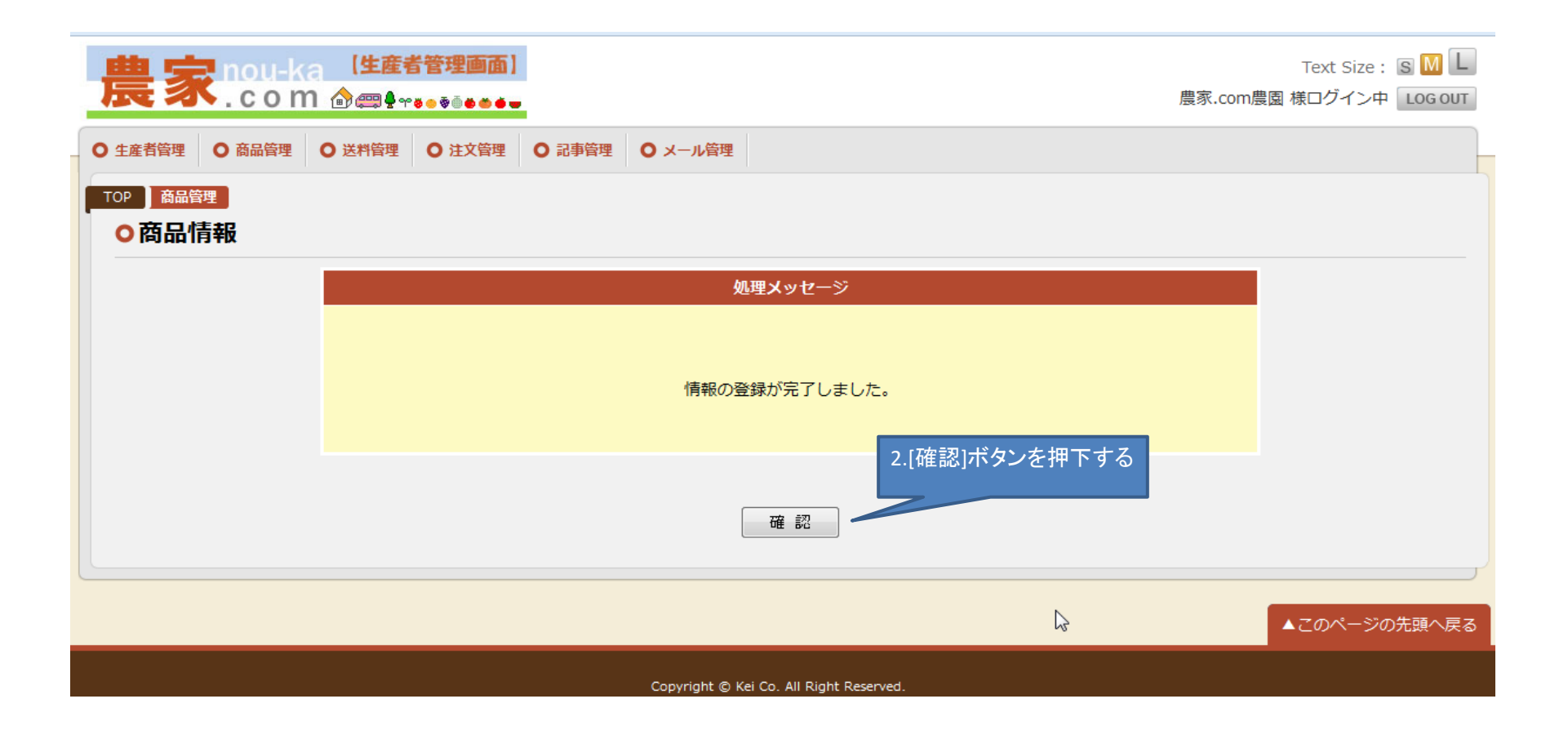

| 農          | 家                      | nou-ka 【生産者管理<br>.com @@₽**•• | · ● ● ● ● |          |   |       |    |      | 農家.c | Tex<br>om農園 様口 | tt Size :<br>グイン中                                                                                               |           |
|------------|------------------------|-------------------------------|-----------|----------|---|-------|----|------|------|----------------|----------------------------------------------------------------------------------------------------|-----------|
| ● 生産者      | 管理                     | ◎ 商品管理 ◎ 送料管理 ◎ 注             | 文管理 • 記事管 | 理 〇メール管理 |   |       |    |      |      |                |                                                                                                    |           |
| TOP<br>〇 醇 | <sup>商品管<br/>百品信</sup> | <sup>理</sup><br>5 <b>年</b>    |           |          |   |       |    |      |      |                |                                                                                                    |           |
|            |                        | 検索項目                          |           |          |   |       |    |      |      |                |                                                                                                    |           |
|            |                        | 分類                            |           | •        |   |       |    |      |      |                |                                                                                                    |           |
|            |                        | 商品名称                          |           |          |   | を含む   |    |      |      |                |                                                                                                    |           |
|            |                        | 在庫数                           |           | 個 ~      | 個 |       |    |      |      |                |                                                                                                    |           |
|            |                        | 揭載状態                          |           | •        |   |       |    |      |      |                |                                                                                                    |           |
|            |                        |                               |           | 検索       |   | 条件クリア |    |      | 登録内容 | ₹が表示さ          | れます                                                                                                    |           |
| 検索         | 結果                     |                               |           |          |   |       |    |      | 7 /  |                |                                                                                                    |           |
| 全 1        | L2 件中                  | 1件~10件目を表示 12次                | 欠へ        |          |   |       |    |      |      |                |                                                                                                    |           |
| 2          | 分類                     |                               | 商品名称      |          |   | 表示用数量 | 里位 | 販売単価 | 在庫数  | <u>掲載状態</u>    | 編集<br>削除                                                                                                    | 商品<br>コピー |
| 根          | 菜類                     | 無臭ニンニク                        |           |          |   | 1     | 個  | 300円 | ▶ 1個 | 非表示            | ľ                                                                                                    | ľ.        |
| 葉          | 赎菜類                    | 【送料無料】分葱(わけぎ)の球材              | 根         |          |   | 60    | g  | 300円 | 31個  | 非表示            | <b>L</b>                                                                                                    | <b>I</b>  |
| 1          | (モ類                    | 目に優しい紫ジャガイモ・シャドー              | ークイーン【完全無 | Ħ農薬】     |   | 1     | Кg | 800円 | 10個  | 非表示            | Ľ.                                                                                                    | <b>I</b>  |
| 1          | ′モ類                    | ピンク色のジャガイモ・ノーザン               | ルビー【完全無農薬 | §)       |   | 1     | Kg | 800円 | 10個  | 非表示            | The second second second second second second second second second second second second second second second se | Ť.        |

5. 関連商品グループを登録する

関連商品グループとは、販売したい商品で複数の品種や同一商品で入数のみが違うものを複数登録した場合などに それらの商品をグループとして纏めることで個々の商品管理の管理を容易にし、 また、管理漏れを防ぐことができるサポート機能です。

| 農家nou-ka <sup>[生産者管理画面]</sup><br>.com @₽+****                                                                                     |                                                                                                    | Text Size : SML<br>農家.com農園 様ログイン中 LOG OUT |
|----------------------------------------------------------------------------------------------------|----------------------------------------------------------------------------------------------------|--------------------------------------------|
| 〇 生産者管理       〇 商品管理       〇 送料管理       〇 注文管理       〇         TOP       メニュー       〇 メニュー         〇 メニュー       〇       〇       〇 | 記事管理 〇 メール管理                                                                                                    |                                            |
| 生産者管理                                                                                                    | <u>生産者情報</u>                                                                                                    |                                            |
| 商品管理                                                                                                    | <u>商品情報</u><br>関連商品グループ                                                                                                    | 関連商品グループを押下する                              |
| 送料管理                                                                                                    | <u>送料パターン</u>                                                                                                    |                                            |
| 注文管理                                                                                                    | 2011年1月1日日<br>注文情報<br>2011年1月1日日<br>2011年1月1日日<br>2011年1月1日<br>2011年1月1日<br>2011年1月11日<br>2011年1月11日<br>2011年1月11日<br>2011年1月11日<br>2011年1月11日<br>2011年1月11日<br>2011年1月11日<br>2011年11月11日<br>2011年11月11日<br>2011年11月11日<br>2011年11月11日<br>2011年11月11日<br>2011年11月11日<br>2011年11月11日<br>2011年11月11日<br>2011年11月11日<br>2011年11月11日<br>2011年11月11日<br>2011年11月11日<br>2011年11月11日<br>2011年11月11日<br>2011年11月11日<br>2011年11111<br>2011年11111<br>2011<br>2011<br>2011<br>20 |                                            |
|                                                                                                    | お知らせ<br>かいたいの<br>かいたいの<br>かいたいの<br>かいたいの<br>かいたいの<br>の<br>の<br>の<br>の<br>の<br>の<br>の<br>の<br>の<br>の<br>の<br>の<br>の                                                                                                    |                                            |
| 司古德珊                                                                                                    | <u>体験取材</u><br>観光情報                                                                                                    |                                            |

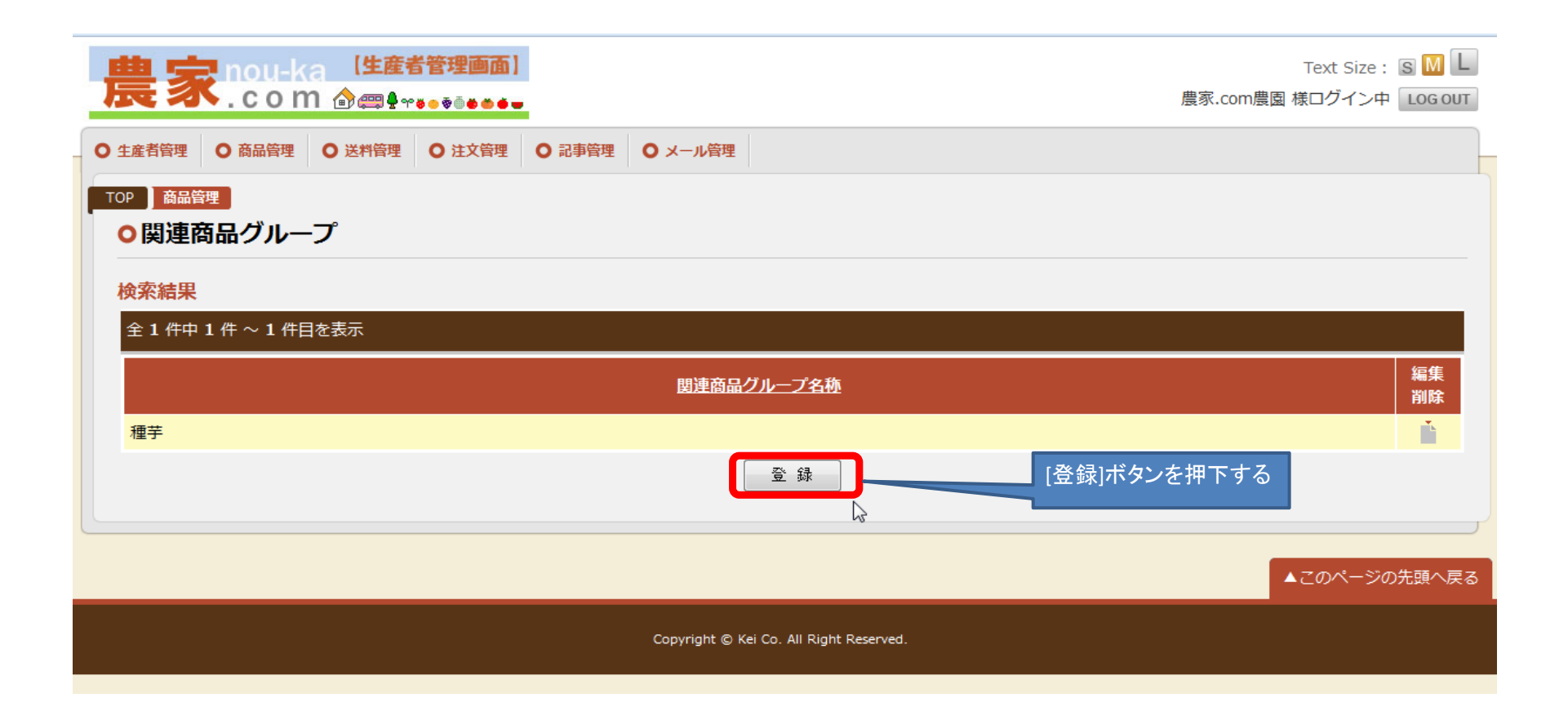

| <b>農家</b> nou-ka 【生産者管理画面】<br>.com 企会₽.eeee                                              |                                         | Text Size: S M L<br>農家.com農園 様ログイン中 LOG OUT |
|------------------------------------------------------------------------------------------|-----------------------------------------|---------------------------------------------|
| <ul> <li>○ 生産者管理</li> <li>○ 商品管理</li> <li>○ 送料管理</li> <li>○ 注文管理</li> <li>○ 記</li> </ul> | 事管理 ◎ メール管理                             |                                             |
| TOP 商品管理<br>○ 関連商品グループ                                                                   |                                         |                                             |
| 関連商品グループ名称 [必須]                                                                          |                                         |                                             |
| 関連商品 [必須]                                                                                |                                         |                                             |
|                                                                                          | 登録確認                                    |                                             |
|                                                                                          |                                         | ▲このページの先頭へ戻る                                |
|                                                                                          | Copyright © Kei Co. All Right Reserved. |                                             |

| 商品管       | 理                                     |       |         |              |            |             |             |
|-----------|---------------------------------------|-------|---------|--------------|------------|-------------|-------------|
| 商品検       | 续索                                    |       |         |              |            |             |             |
|           | 検索項目                                  |       |         |              |            |             |             |
|           | 分類                                    |       |         |              | ブループロ      | こ入れたい       | 商品を選て       |
|           | 商品名称                                  | を含む   |         | ž            | 央定ボタン      | を押す         |             |
|           | 検索                                    | 戻る    |         |              |            |             |             |
| 安建甲       |                                       |       |         |              |            |             | Γ           |
| ≧ 12 件中   | 1 件 ~ 10 件目を表示 1 2 次へ                 |       | 114 pt  | ar-t-ss/ or  | + 1= 34    | 10 ±L 1 5 % |             |
| 勿選        |                                       | 表示用效量 | 里位      | 販売里値         | 仕庫致        | <u>掲載状態</u> | XE          |
| 根采規       | 無実ニンニク                                | 1     | 個       | 300円         | 1個         | 非表示         | 决定          |
| 葉菜類       | 【送料無料】分葱(わけぎ)の球根                      | 60    | g       | 300円         | 31個        | 非表示         | 決定          |
| イモ類       | 目に優しい紫ジャガイモ・シャドークイーン【完全無農薬】           | 1     | Kg      | 800円         | 10個        | 非表示         | 決定          |
| イモ類       | ピンク色のジャガイモ・ノーザンルビー【完全無農薬】             | 1     | Kg      | 800円         | 10個        | 非表示         | 決定          |
| 田恭精       | ジャンボ白ニガウリ(3本セット)                      | 1.5   | Kg      | 800円         | 10個        | 非表示         | 決定          |
| **        |                                       |       |         |              |            |             |             |
| 莱菜類       | 敬老の日野菜セット                             | 2     | Kg      | 800円         | 10個        | 非表示         | 決定          |
| 東菜類<br>豆類 | 敬老の日野菜セット<br>【インディアンのスタミナ源】話題のアピオスの種芋 | 2     | Kg<br>g | 800円<br>315円 | 10個<br>31個 | 非表示<br>販売中  | 決定       決定 |

| <b>農家</b> nou-ka 【生産者管理画面】<br>.com 逾霉 ♀ • • • • • • • • |                        |                    | Text Size: S M L<br>農家.com農園 様ログイン中 LOG OUT |
|---------------------------------------------------------|------------------------|--------------------|---------------------------------------------|
| ● 生産者管理 ● 商品管理 ● 送料管理 ● 注文管理 ● 詞                        | 記事管理 ○メール管理            |                    |                                             |
| TOP<br>商品管理<br>O関連商品グループ<br>項目                          |                        | 選択した商品が追<br>加されます。 |                                             |
| 関連商品グループ名称 [必須]                                         | 無臭ニンニク【300円】 -         |                    |                                             |
| 读J生向oo 【必须】                                             | 関連商品の追加<br>選択した関連商品を削除 |                    |                                             |
|                                                         | ↓<br>↓                 |                    |                                             |
|                                                         | 登録確認                   | 一覧へ戻る              |                                             |
|                                                         |                        |                    | ▲このページの先頭へ戻る                                |
|                                                         | Copyright © Kei Co. Al | I Right Reserved.  |                                             |

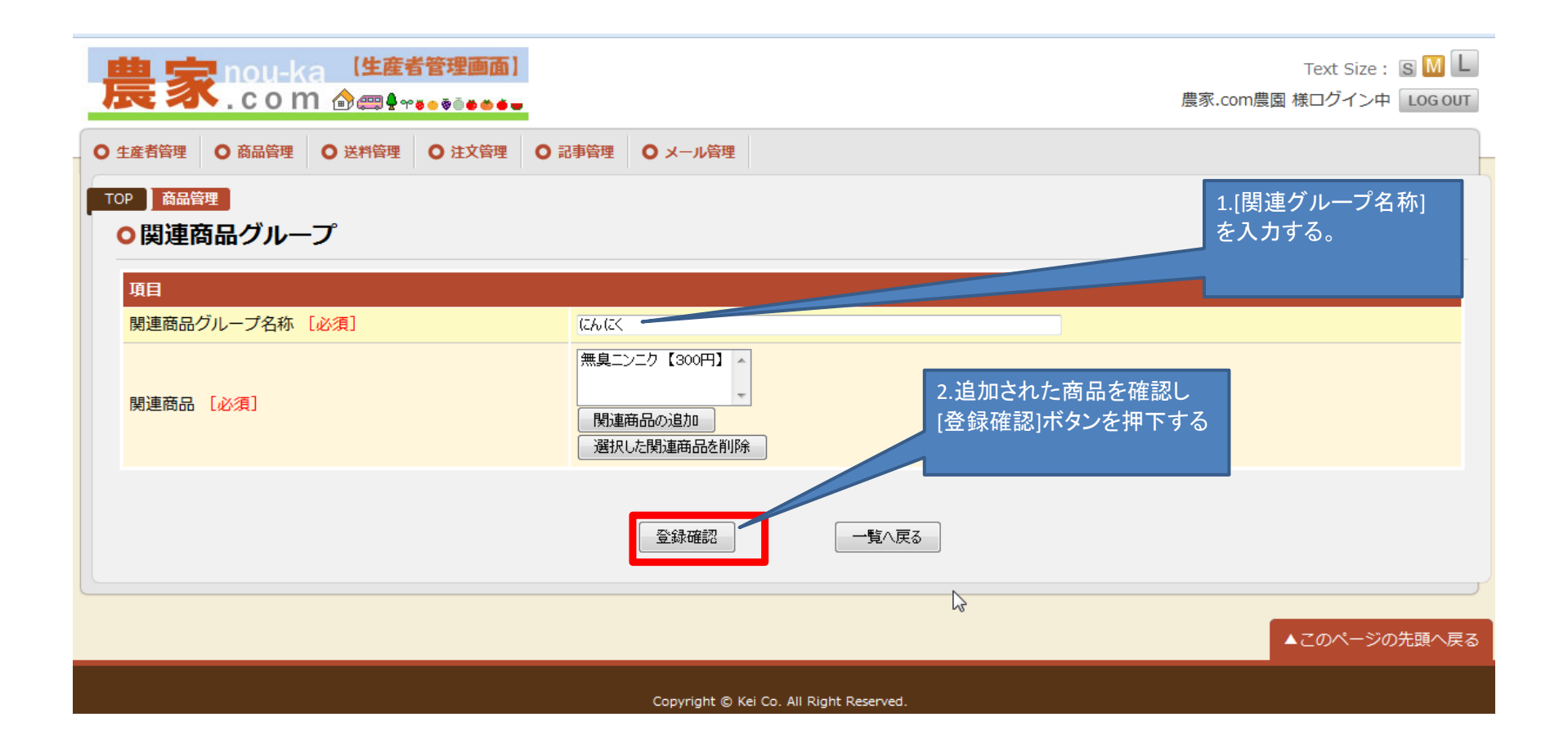

| <b>農家</b> nou-ka (生産者管理画面)<br>.com @興皇yaaaaaa |                         | Text Size: S M L<br>農家.com農園 様ログイン中 LOG OUT |
|-----------------------------------------------|-------------------------|---------------------------------------------|
| ● 生産者管理 ● 商品管理 ● 送料管理 ● 注文管理 ● 詞              | 記事管理 〇メール管理             |                                             |
| TOP 商品管理<br>〇 関連商品グループ                        |                         |                                             |
|                                               | 以下の内容で登                 | 録します。                                       |
| 項目                                            |                         |                                             |
| 関連商品グループ名称 [必須]<br>関連商品 [必須]                  |                         | にんにく<br>無臭ニンニク 【300円】 1.追加した商品を確認する。        |
|                                               | 登録                      | 戻る 2.[登録]ボタンを押下する                           |
|                                               |                         | ▲このページの先頭へ戻る                                |
|                                               | Copyright © Kei Co. All | Right Reserved.                             |

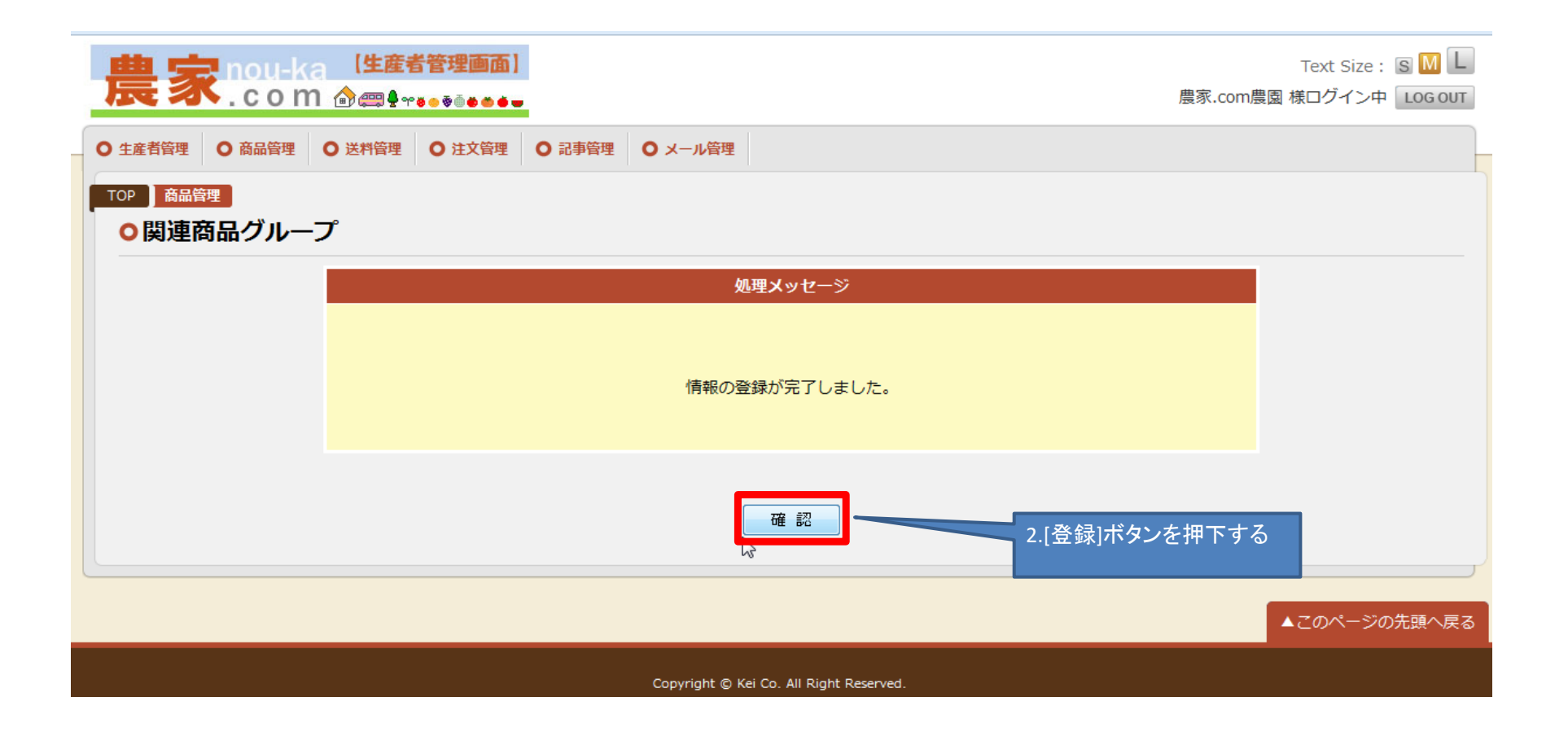

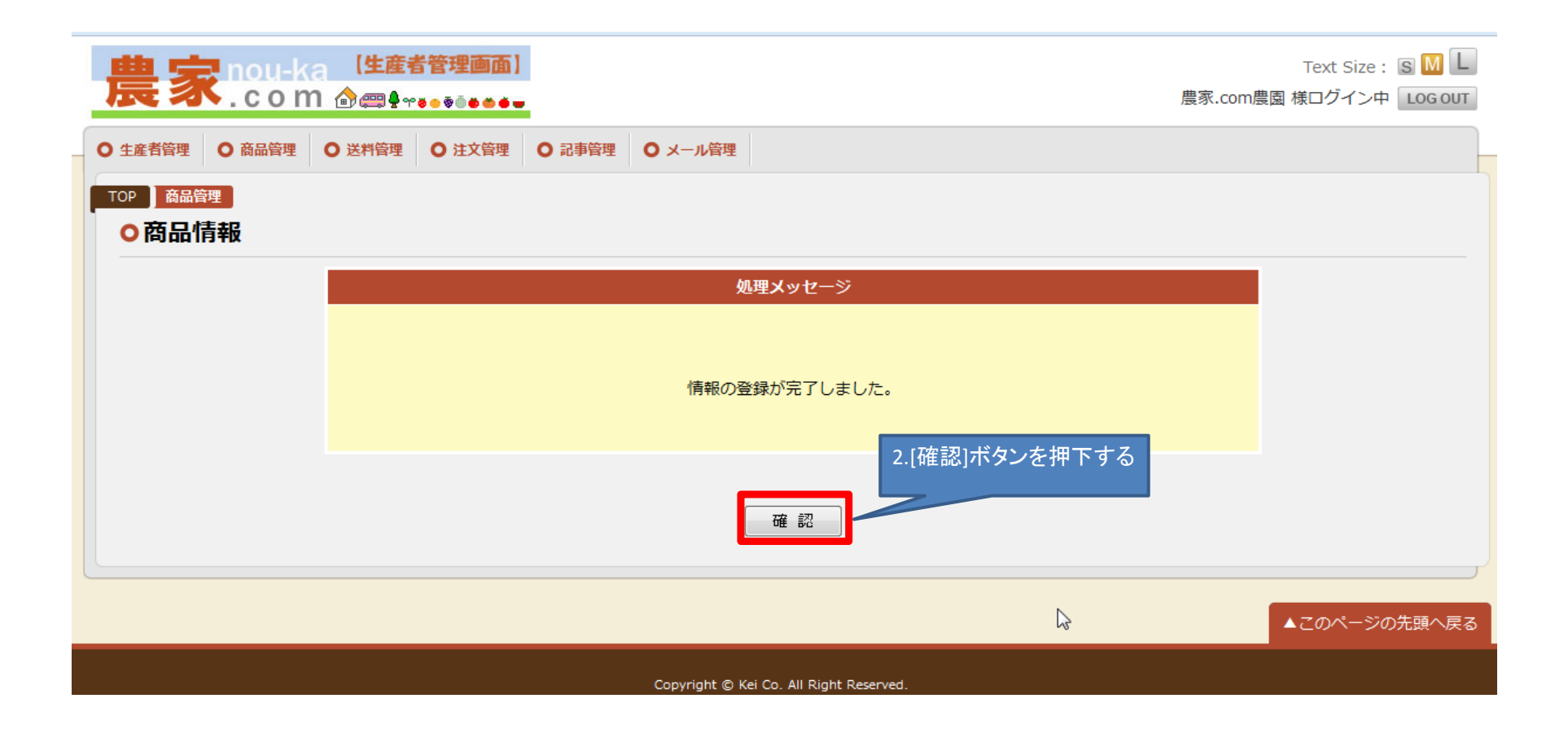

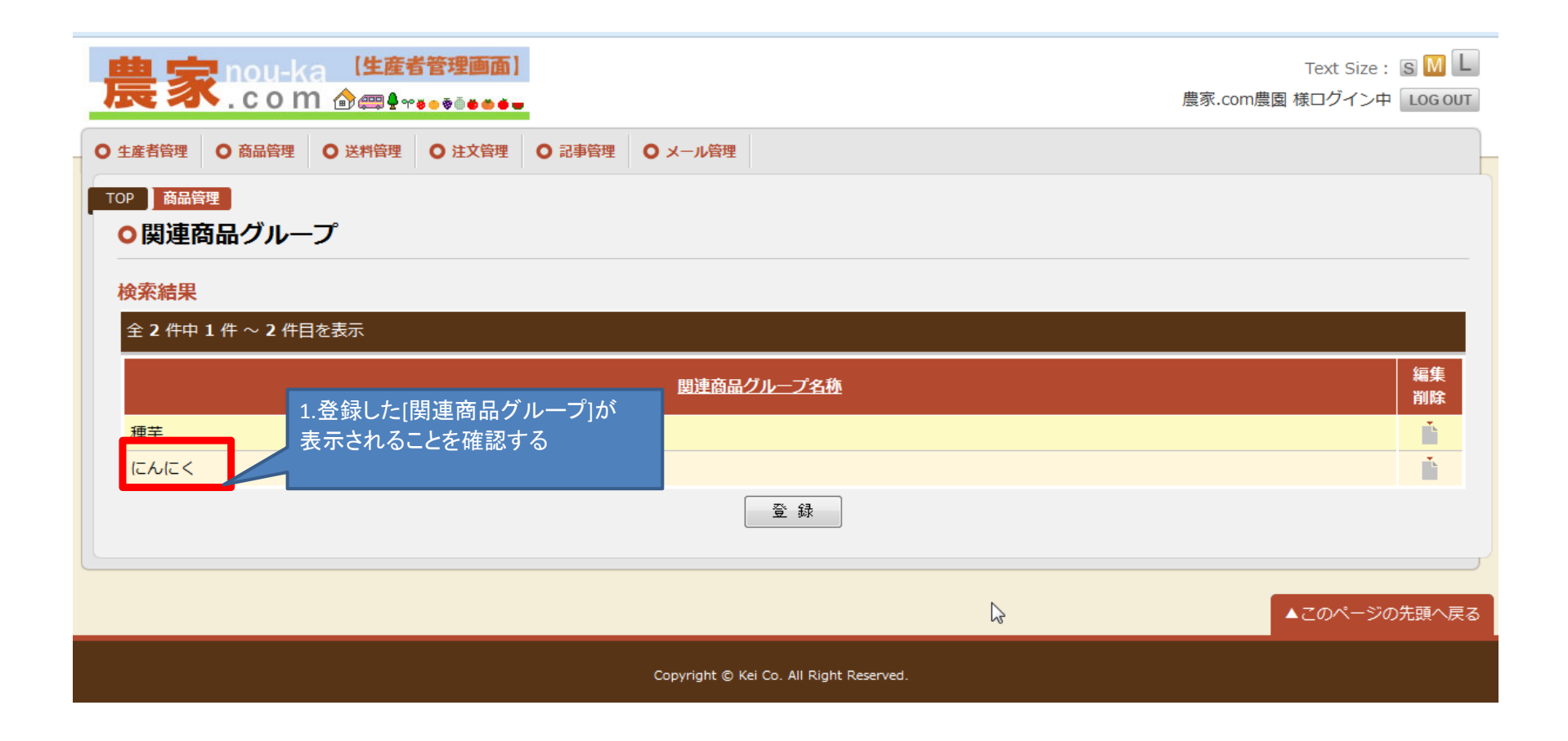

6. 注文確認する

注文情報で、現在の受注状態や受注している注文情報のステータスの確認をすることができます。 注文されたお客様からの入金状態を確認し、商品の発送を行ったり 発送が完了した注文情報に対して発送確認メールを送信する場合には、この画面から操作をします。 注文情報に変化があった場合は、通知のメールが送信されますが 注文に迅速な対応をするためにも、こまめに注文情報のチェックをしていただく事をお勧めします。

|                                  | 面)<br>●     | 農家.com農     | Text Size: S M L<br>園 様ログイン中 LOG OUT |
|----------------------------------|-------------|-------------|--------------------------------------|
| ● 生産者管理 ● 商品管理 ● 送料管理 ● 注文管      | 理 〇記事管理 〇メー | ール管理        |                                      |
| TOP <u>メニュー</u><br><b>・</b> メニュー |             |             |                                      |
| 生產                               | 者管理         | 生産者情報       |                                      |
| Ť                                | 口答调         | 商品情報        |                                      |
| Kal                              | 和旨生         | 関連商品グループ    |                                      |
| 送<br>送                           | <b>料管理</b>  | 送料パターン      |                                      |
| 注                                | 文管理         | 注文情報を押下する   |                                      |
|                                  |             | <u>お知らせ</u> |                                      |
|                                  |             | 体験取材        |                                      |
|                                  |             | <u>観光情報</u> |                                      |

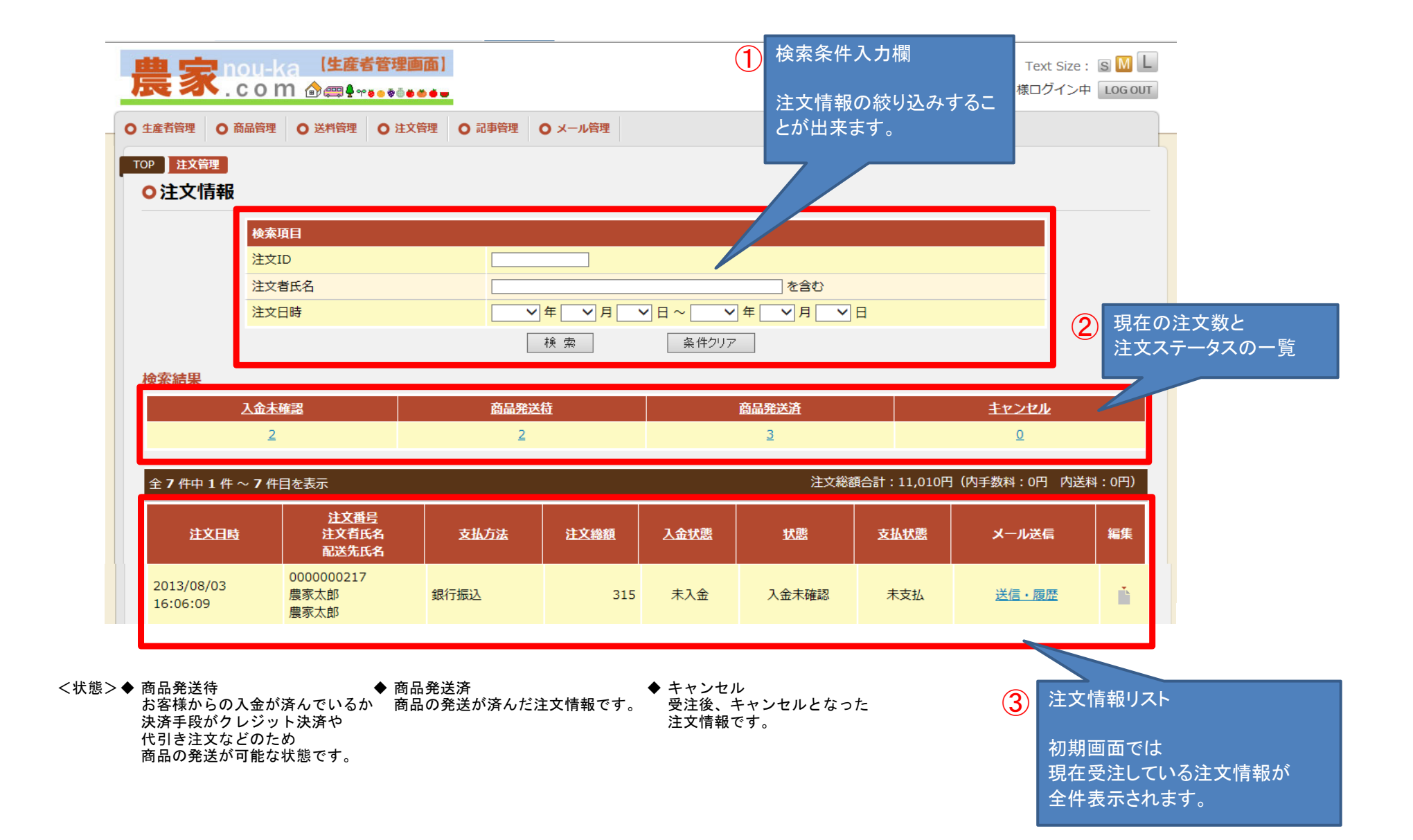

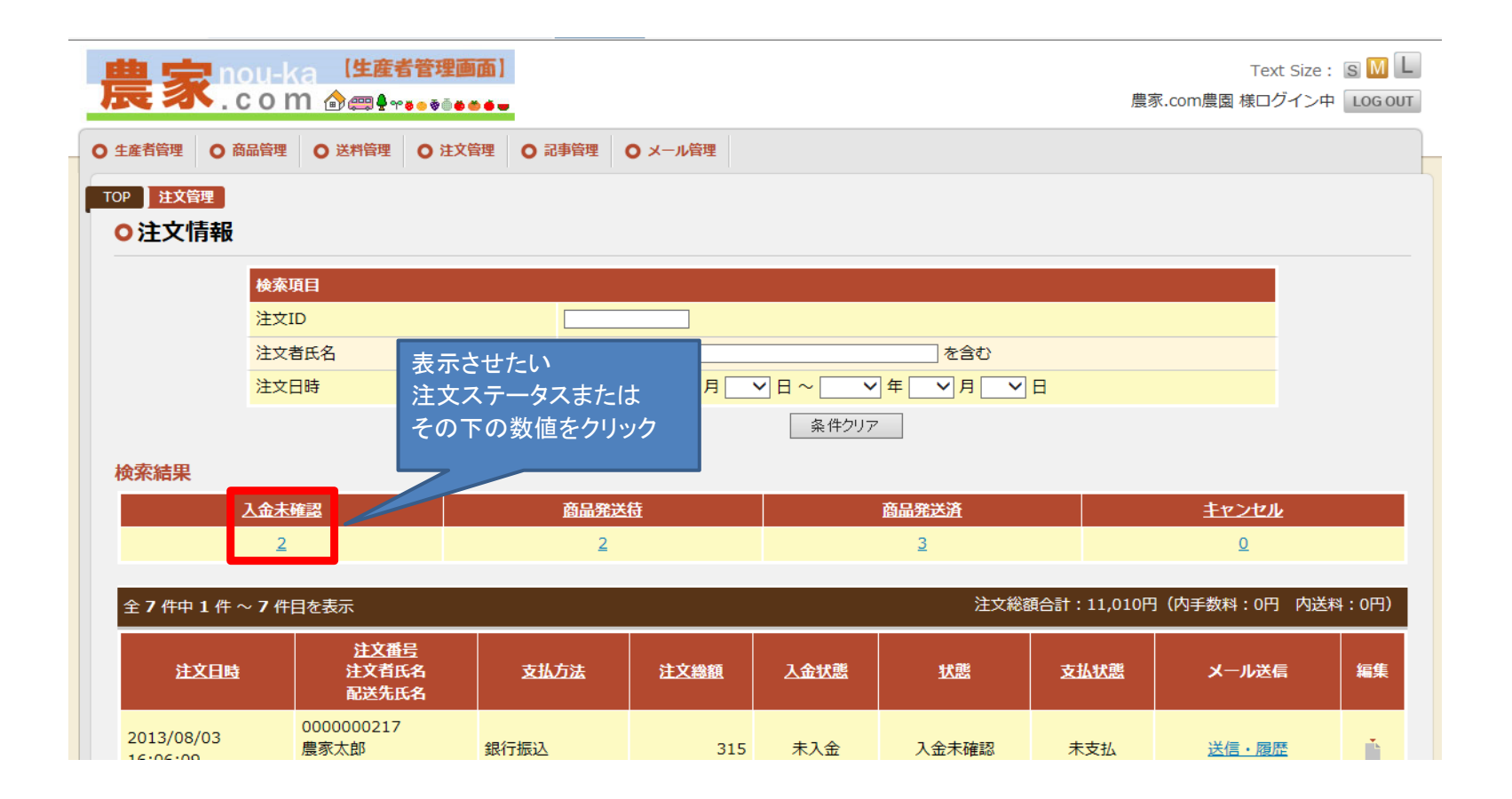

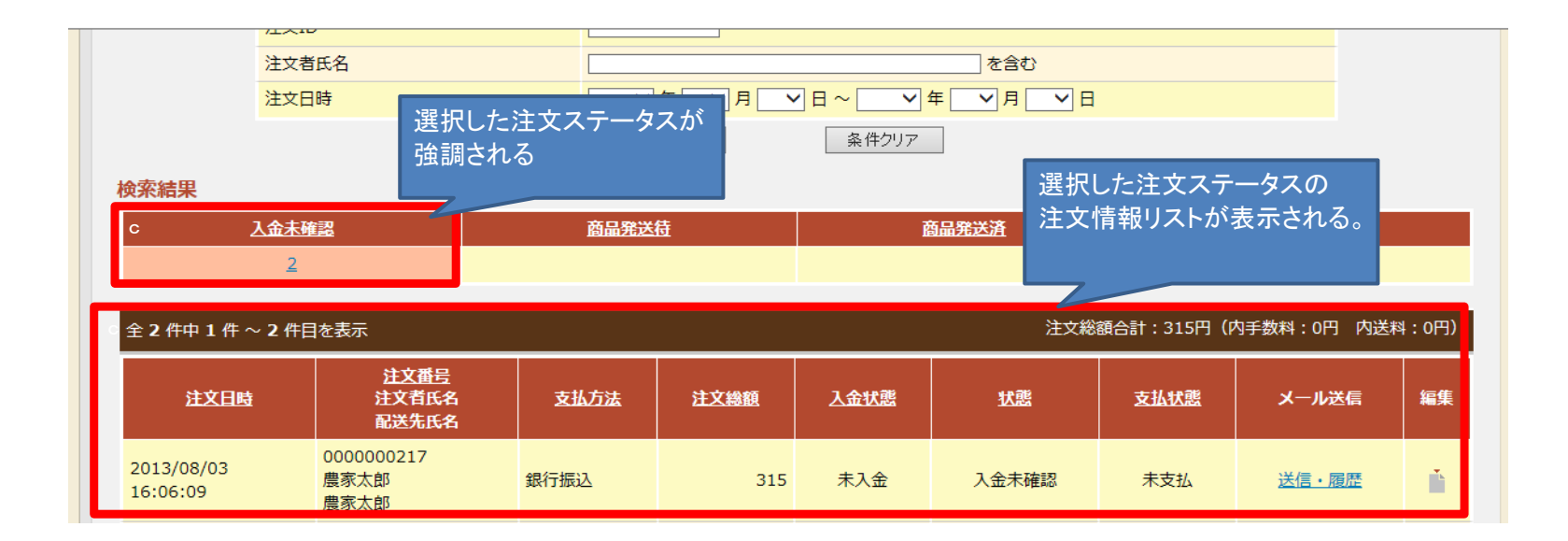

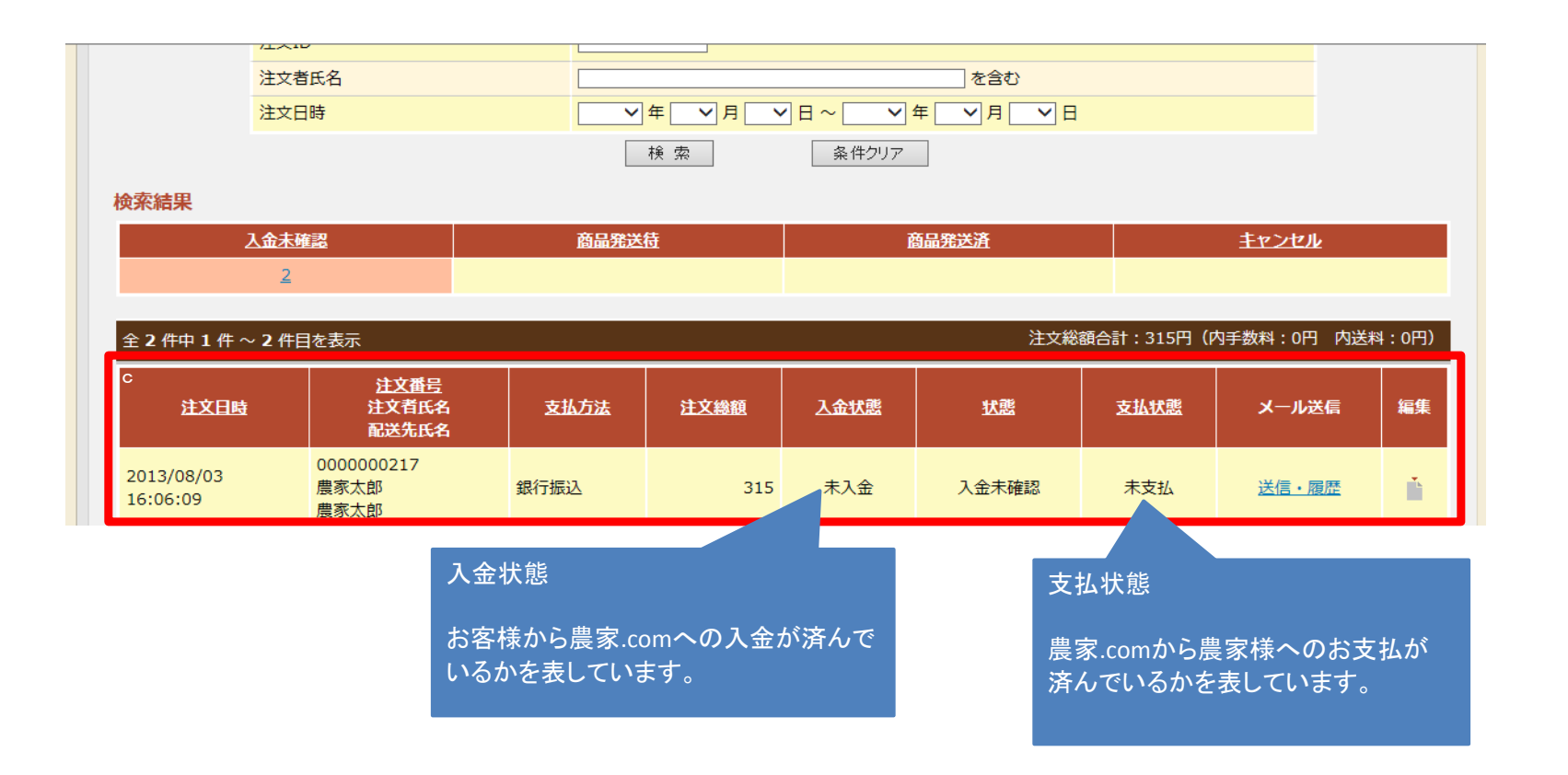

7. 発送確認メールを送信する

発送確認メールは、農家様からお客様に商品を発送した直後に送信するメールです。 発送確認メールを送信することで、お客様に商品を発送したことを通知出来ます。 **商品の発送が完了した注文には、必ず発送確認メールを送信して下さい。** 

|             |                            | ر الارتكا <sup>ي</sup> ة و ال |                  |          |       |       |               | Tex<br>家.com農園 様口グ | こうにと、 S W LOG OUT |
|-------------|----------------------------|-------------------------------|------------------|----------|-------|-------|---------------|--------------------|-------------------|
| 主産者管理 〇 商品管 | 章理 O 送料管理                  | ● 注文管理                        | ○ 記事管理           | ● メール管理  |       |       |               |                    |                   |
| P注文管理       |                            |                               |                  |          |       |       |               |                    |                   |
| )注文情報       |                            |                               |                  |          |       |       |               |                    |                   |
| 杨           | 索項目                        |                               |                  |          |       |       |               |                    |                   |
| E ا         | 文ID                        |                               |                  |          |       |       |               |                    |                   |
| 注           | 文者氏名                       |                               |                  |          |       | を含む   |               |                    |                   |
| 注           | 这日時                        |                               | ~                | (年 ♥月    |       |       |               |                    |                   |
|             |                            |                               |                  | 検索       | 条件クリフ | 7     |               |                    |                   |
| 命索結果        |                            |                               |                  |          |       |       | 注文情報リン        | <トの メール            | 送信」の項目に           |
| 14          | 生確認                        |                               | 商品級              | *告       |       | 商品發送落 | <b>送信・</b> 腹歴 | リンクをクリッ            | ク                 |
|             | 2                          |                               | <u>161111252</u> | <u> </u> |       | 3     |               |                    |                   |
|             | 4                          |                               | 4                |          |       | 2     |               | <u>×</u>           |                   |
| 全7件中1件~7    | '件目を表示                     |                               |                  |          |       | 注文紙   | 総額合計:11,010   | 円(内手数料:0円          | 円)                |
| 注文日時        | <u>注文番</u><br>注文者E<br>配送先E | 号<br>铭<br>铭                   | 支払方法             | 注文総額     | 入金状態  | 状態    | 支払状態          | メール送信              | 編集                |
| 2013/08/03  | 0000000217<br>農家太郎         | 銀行                            |                  | 315      | 未入金   | 入金未確認 | 未支払           | 送信・履歴              |                   |

新規メール作成・送信 ボタンを押下します。

| 農家 nou-ka <sup>【生産者管理</sup><br>.com ቇ <sub>@₽**••</sub>                | ·●●●                                         | Text Size: 🕃 M L<br>農家.com農園 様ログイン中 🛛 LOG OUT |
|------------------------------------------------------------------------|----------------------------------------------|-----------------------------------------------|
| 〇 生産者管理     〇 商品管理     〇 送料管     メール       江〇P     注文管理     〇 メール送信・履歴 | を一度も送信していない<br>「報のデータは、<br>のデータがありません」と表示される |                                               |
| 対象のデータがありません                                                           |                                              |                                               |
| <u>达信日時</u>                                                            | メール理加<br>新規メール作成・送信<br>注文情報へ戻る               |                                               |
|                                                                        |                                              | ▲このページの先頭へ戻る                                  |
|                                                                        |                                              |                                               |

メールの編集画面が表示されますので メール種別 の項目で「発送確認」を選択し、決定ボタンを押下します。

| 豊家 nou-l     |                              | Text Size : SML         |
|--------------|------------------------------|-------------------------|
|              |                              | 廣秋.com展園 様ロクイシ中 LOG 001 |
| 主産者管理 🛛 商品管理 | ○ 送料管理 ○ 注文管理 ○ 記事管理 ○ メール管理 |                         |
| DP 注文管理      |                              |                         |
| コメール送信・帰     | 夏歴<br>                       |                         |
| 項目           |                              |                         |
| 送付先          | 農家太郎 様                       |                         |
| メール種別 [必須]   | 選択して下さい 🗸 定                  |                         |
| 件名 [必須]      |                              |                         |
|              |                              | ~                       |
|              |                              |                         |
|              |                              |                         |
|              |                              |                         |
|              |                              |                         |
|              |                              |                         |
|              |                              |                         |
| 本又 【必須】      |                              |                         |
|              |                              |                         |
|              |                              |                         |

メールの本文が自動で作成されます。

| 者管理 💿 商品管理 | ● 送料管理 ● 注文管理 ● 記事管理 ● メール管理                          |  |
|------------|-------------------------------------------------------|--|
| 注文管理       |                                                       |  |
| メール送信・履    |                                                       |  |
| 3          |                                                       |  |
| 讨先         | 農家太郎 様                                                |  |
| ール種別 [必須]  | 発送確認 ✓ 決定                                             |  |
| 占 [必須]     | [農家.com]商品発送のお知らせ                                     |  |
|            | 農家太郎 様                                                |  |
|            | 本日商品を発送いたしましたので、いましばらくお待ちください。                        |  |
|            |                                                       |  |
|            |                                                       |  |
|            | ■_ )注义番号<br>000000217                                 |  |
|            | ■ご注文内容                                                |  |
|            |                                                       |  |
| 文[必須]      |                                                       |  |
|            | 送料:0円<br>手数料:0円                                       |  |
|            | 注文総額:315 円<br>                                        |  |
|            |                                                       |  |
|            | ■記送先情報<br>農家太郎                                        |  |
| 文【必須】      | 〒1880011<br>東京都西東京市田無町<br>20日前日                       |  |
|            |                                                       |  |
|            | この度は農家.comをご利用いただき、誠にありがとうございます。<br>今後ともよろしくお願いいたします。 |  |
|            | ****                                                  |  |
|            | ※ このメールの内容に心当たりのない方は、下記までご連絡ください。                     |  |
|            |                                                       |  |

### 自動作成されたメール本文には、発送商品の伝票番号が記載されていません。 手書きで伝票番号を直接入力する必要があります。

## ※伝票番号は、お客様が運輸業者様による商品の配送状態を確認するために必要な番号です。必ず入力してください。

| 表 nou-l     | (3 【生産者管理画面】                                                            | <br> <br> <br> <br> <br> <br> <br> <br> <br> <br> <br> <br> <br> <br> <br> <br> <br> <br> | ▶伝票番号はについて<br>云票番号は運輸業者様によって違います。<br>お分かりにならない場合はお取引中の運輸業者構<br>お問い合わせください。 |
|-------------|-------------------------------------------------------------------------|-------------------------------------------------------------------------------------------|----------------------------------------------------------------------------|
| 達者管理 ○ 商品管理 | ● 送料管理 ● 注文管理 ● 記事管理 ● メー                                               | <b>ル管理</b>                                                                                |                                                                            |
|             | 2 DE                                                                    |                                                                                           |                                                                            |
|             | 夏/IE                                                                    |                                                                                           |                                                                            |
| 項目          | 曲字士的 经                                                                  |                                                                                           |                                                                            |
| 送付九         | 農家入即 禄                                                                  |                                                                                           |                                                                            |
| メール種別「必須」   |                                                                         |                                                                                           |                                                                            |
| 作名「必須」      | [展家.com)商品発送のお知らせ                                                       |                                                                                           |                                                                            |
|             | 本日○○運輸にて商品を発送いたしましたので、いまし<br>伝票番号はこちらです。<br>■伝票番号<br>1234-56780000-0001 | /ばらくお待ちください。                                                                              |                                                                            |
|             | ご注文受付日: 2013/08/03 16:06:09                                             |                                                                                           |                                                                            |
| 本文 [必須]     |                                                                         | 【伝票番号記載の文章 一例】                                                                            |                                                                            |
|             |                                                                         | <br>本日、〇〇運輸にて商品を発送致しました                                                                   |                                                                            |
|             | ・ [143年4月197] 第71章 7 年 ナ ( 111年無途、 1111年14月19日)                         | ご到着は、明日〇月〇日 △△時~××I<br>伝票番号は、xxxx-xxxxです。                                                 | 時となります。                                                                    |

## メール本文を確認し、間違いが無ければ 送信確認ボタンを押下します。

|        | Copyright © Kei Co. All Right Reserved.                                                                      | ~ |
|--------|----------------------------------------------------------------------------------------------------|---|
|        | ▲このページの先頭へ戻る                                                                                                 |   |
|        | 送信確認                                                                                                    |   |
| 本文[必須] | <ul> <li>□ □ □ □ □ □ □ □ □ □ □ □ □ □ □ □ □ □ □</li></ul>                                                     |   |
|        | <ul> <li>・ しな料売料41 変以厚くキプ (無鉄築、無焼料)<br/>315 円 × 1 = 315 円<br/>ーーーーーーーーーーーーーーーーーーーーーーーーーーーーーーーーーーーー</li></ul> | ^ |

### 送信確認画面が表示されます。送信を行う前に、今一度メールの内容が正しいか確認してください。 送信 ボタンを押下するとメールを送信します。

| <mark>農家</mark> nou-k | 【生産者管理画面】       Text         1 合 四 € ~ 6 0 0 0 0 0 0 0 0 0 0 0 0 0 0 0 0 0 0 | Size: S M<br>イン中 LOG O |
|-----------------------|------------------------------------------------------------------------------|------------------------|
| 上產者管理 ○ 商品管理          | O 送料管理         O 注文管理         O 記事管理         O メール管理                         |                        |
| P 注文管理                |                                                                              |                        |
| メール送信・履               |                                                                              |                        |
|                       | 以下の内容で送信します。                                                                 |                        |
| 項目                    |                                                                              |                        |
| 送付先                   | 農家太郎 様                                                                       |                        |
| メール種別 [必須]            | 発送確認                                                                         |                        |
| 件名 [必須]               | [農家.com]商品発送のお知らせ                                                            |                        |
|                       | 農家太郎 様                                                                       |                        |
|                       | 本日〇〇運輸にて商品を発送いたしましたので、いましばらくお待ちください。                                         |                        |
|                       | 伝票番号はこちらです。                                                                  |                        |
|                       |                                                                              |                        |
|                       | ■伝票番号                                                                        |                        |
|                       | 1234-56780000-0001                                                           |                        |
|                       |                                                                              |                        |
|                       |                                                                              |                        |
|                       | ご汪文受付日: 2013/08/03 16:06:09                                                  |                        |

| ■配送先情報<br>農家太郎<br>〒1880011<br>東京都西東京市田無町<br>○○番地××号                                           |
|-----------------------------------------------------------------------------------------------|
| この度は農家.comをご利用いただき、誠にありがとうございます。<br>今後ともよろしくお願いいたします。<br>************************************ |
| 受付 info@nou-ka.com<br>電話 03-5927-1697                                                         |
| 送信 戻る                                                                                         |
| <br>▲このページの先頭へ戻る                                                                              |
| Copyright © Kei Co. All Right Reserved.                                                       |

メールの送信が完了すると、以下の画面が表示されます。 確認 ボタンを押下するとメール送信・履歴画面に戻ります。

| 農家nou-ka         | 【 <b>生産者管理画面】</b><br>☆ �� ∰ ♥ ♥ ● ♥ ● ● ● ● ● ● |                 |                         | 農家.com患 | Text Size: S M L<br>調 様ログイン中 LOG OUT |
|------------------|-------------------------------------------------|-----------------|-------------------------|---------|--------------------------------------|
| ● 生産者管理 ● 商品管理 ● | ○ 送料管理 ○ 注文管理 ○                                 | 記事管理 〇 メール管理    |                         |         |                                      |
| TOP 注文管理         | <u>ک</u>                                        |                 |                         |         |                                      |
|                  |                                                 | 処               | <b>ヹメ</b> ッセージ          |         |                                      |
|                  |                                                 | メールネ            | を送信しました。                |         |                                      |
|                  |                                                 |                 | 確認                      |         |                                      |
|                  |                                                 |                 |                         |         | ▲このページの先頭へ戻る                         |
|                  |                                                 | Copyright © Kei | Co. All Right Reserved. |         |                                      |

メール送信・履歴画面に戻ると、 発送したばかりのメールが履歴として表示されます。

|                               |                   |                        | Text S<br>農家.com農園 様ログ~ | Size: S M L<br>イン中 Log out |
|-------------------------------|-------------------|------------------------|-------------------------|----------------------------|
| ● 生産者管理 ● 商品管理 ● 送料管理 ● 注文管理  | ○ 記事管理 ○ メール管理    |                        |                         | _                          |
| TOP 注文管理<br><b>・</b> メール送信・履歴 |                   |                        |                         |                            |
| 全 1 件中 1 件 ~ 1 件目を表示          |                   |                        |                         |                            |
| 送信日時                          | <u>メール種別</u>      |                        | 借名                      | 確認                         |
| 2013-08-03 18:11:12           | 発送確認              | [農家.com]商品発送のお知らせ      |                         | <b>I</b>                   |
|                               | 新規メール作成・送付        | 注文情報へ戻る                |                         |                            |
|                               |                   |                        | ▲このペ                    | ージの先頭へ戻る                   |
|                               | Copyright © Kei ( | o. All Right Reserved. |                         |                            |

## 8. 記事を確認する

記事には6つの分類があり、記事の内容ごとにジャンル分けして管理できるようになっています。 メニュー画面の記事管理の分類にある6つの項目のいずれかをクリックすることで その分類に登録された記事を確認することができます。

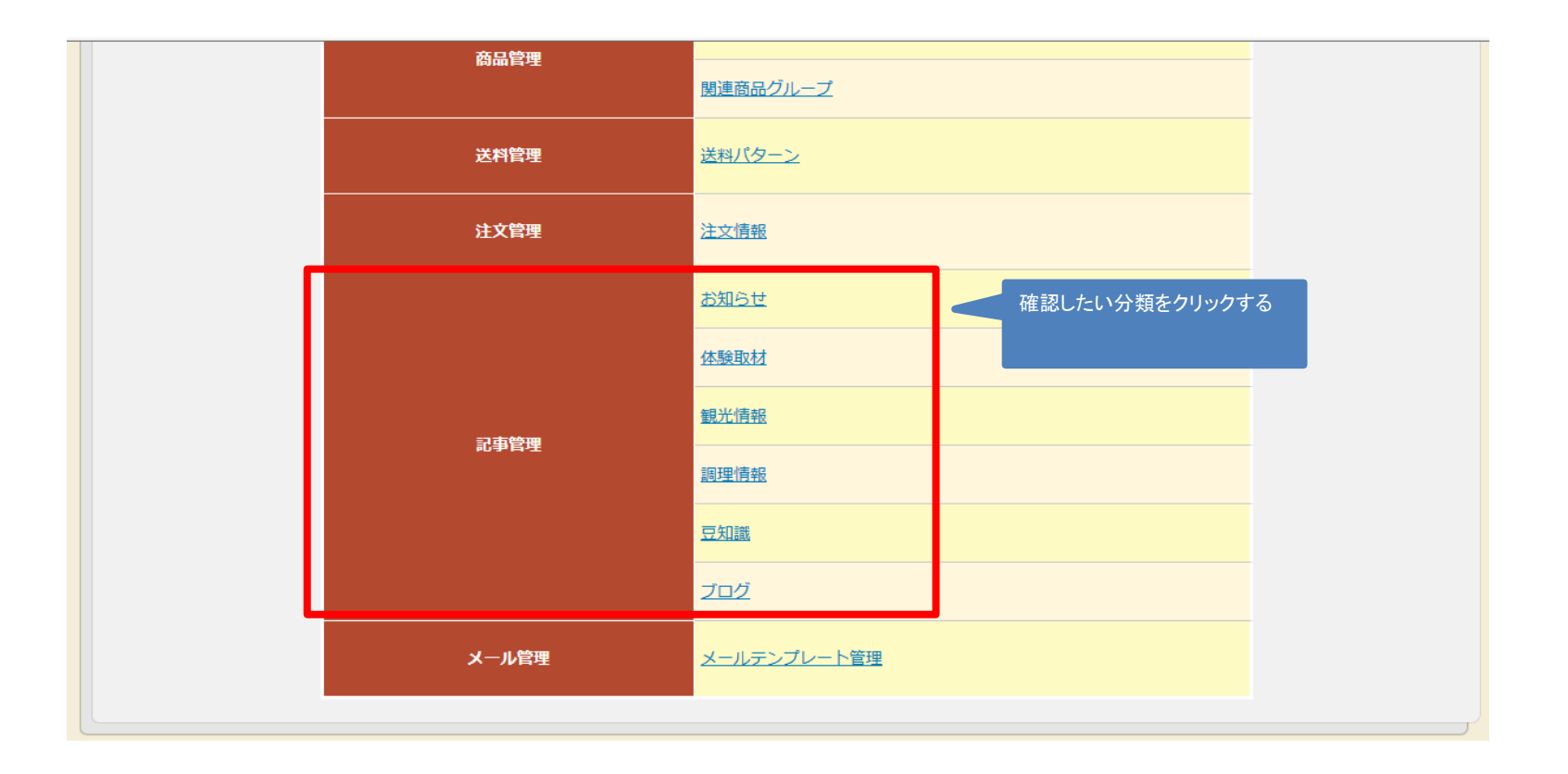

|                       | 管理画面】 Text Size: SML                                                               |
|-----------------------|------------------------------------------------------------------------------------|
|                       |                                                                                    |
| 生產者管理 〇 商品管理 〇 送料管理 ( | <ul> <li>○ 注文管理</li> <li>○ 記事管理</li> <li>○ メール管理</li> </ul>                        |
| DP 記事管理               |                                                                                    |
| ○お知らせ記事一覧             |                                                                                    |
| 検索項目                  |                                                                                    |
| <mark>タイトル1</mark>    | を含む                                                                                |
|                       | 検索 条件クリア                                                                           |
| 検索結果                  |                                                                                    |
| 全1件中1件~1件目を表示         |                                                                                    |
| 登録日                   | <u>タイトル1</u><br>編集<br>削除                                                           |
| 2013/04/02            | サイトリニューアルオープンのお知らせ                                                                 |
|                       | 記事の編集・削除を行いたい場合                                                                    |
|                       | 登録<br>はここをクリックする。                                                                  |
| 選択した分の一覧が表            | <ul> <li>         ・</li></ul>                                                      |
| 選択した分の一覧が表            | 登録<br>はここをクリックする。<br>類に所属する記事<br>長示される。<br>Copyright © Kei Co. All Right Reserved. |

## 9. 記事を作成する

記事の新規作成は記事一覧画面にある登録ボタンを押すことで行えます。 新規記事の作成を行う前に、これから作成する記事のジャンルと作成先のジャンルが正しいかを 確認してください。

| 農家                                      | ou-ka 【生産者管<br>com @@₽**•• | <b>理画面】</b><br>◎●●●●- 農家.c | Text Size: S M L<br>com農園 様ログイン中 LOG OUT |  |  |
|-----------------------------------------|----------------------------|----------------------------|------------------------------------------|--|--|
| ● 生産者管理 ● 商                             | 品管理 〇 送料管理 〇               | 注文管理 〇 記事管理 〇 メール管理        | _                                        |  |  |
| TOP記事管理                                 |                            |                            |                                          |  |  |
| ○お知らせ記事一覧                               |                            |                            |                                          |  |  |
|                                         | 検索項目                       |                            |                                          |  |  |
|                                         | タイトル1                      | を含む                        |                                          |  |  |
|                                         |                            | 検索条件クリア                    |                                          |  |  |
| 検索結果                                    |                            |                            |                                          |  |  |
| 全1件中1件~                                 | - 1 件目を表示                  |                            |                                          |  |  |
|                                         | <u>登録日</u>                 | <u>ቃኅኑሥ</u>                | - 編集<br>                                 |  |  |
| 2013/04/02                              |                            | サイトリニューアルオープンのお知らせ         | Ě                                        |  |  |
|                                         |                            | 登録 登録ボタンを押下する              |                                          |  |  |
|                                         |                            |                            |                                          |  |  |
|                                         |                            |                            | ▲このページの先頭へ戻る<br>                         |  |  |
| Copyright © Kei Co. All Right Reserved. |                            |                            |                                          |  |  |

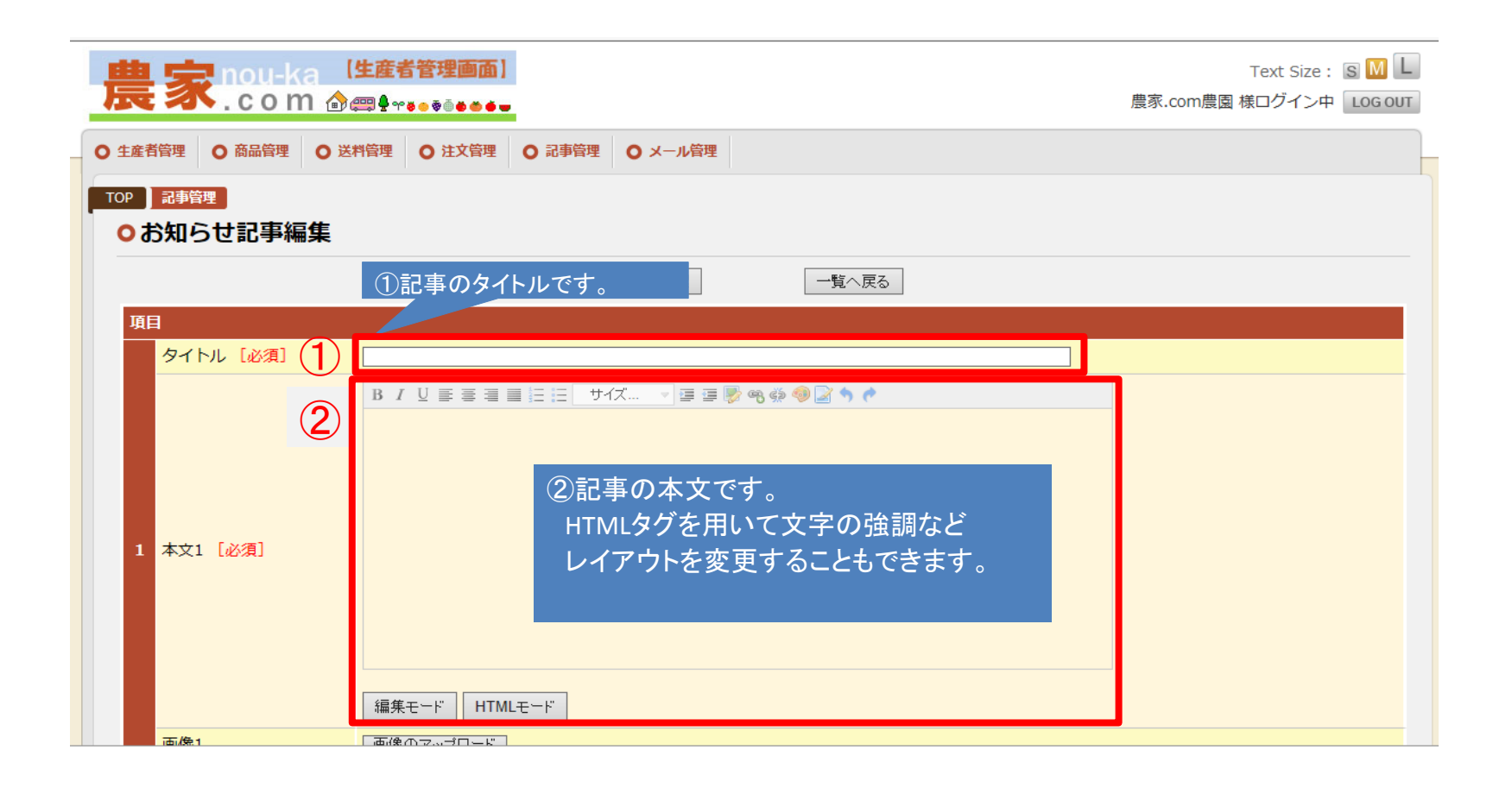

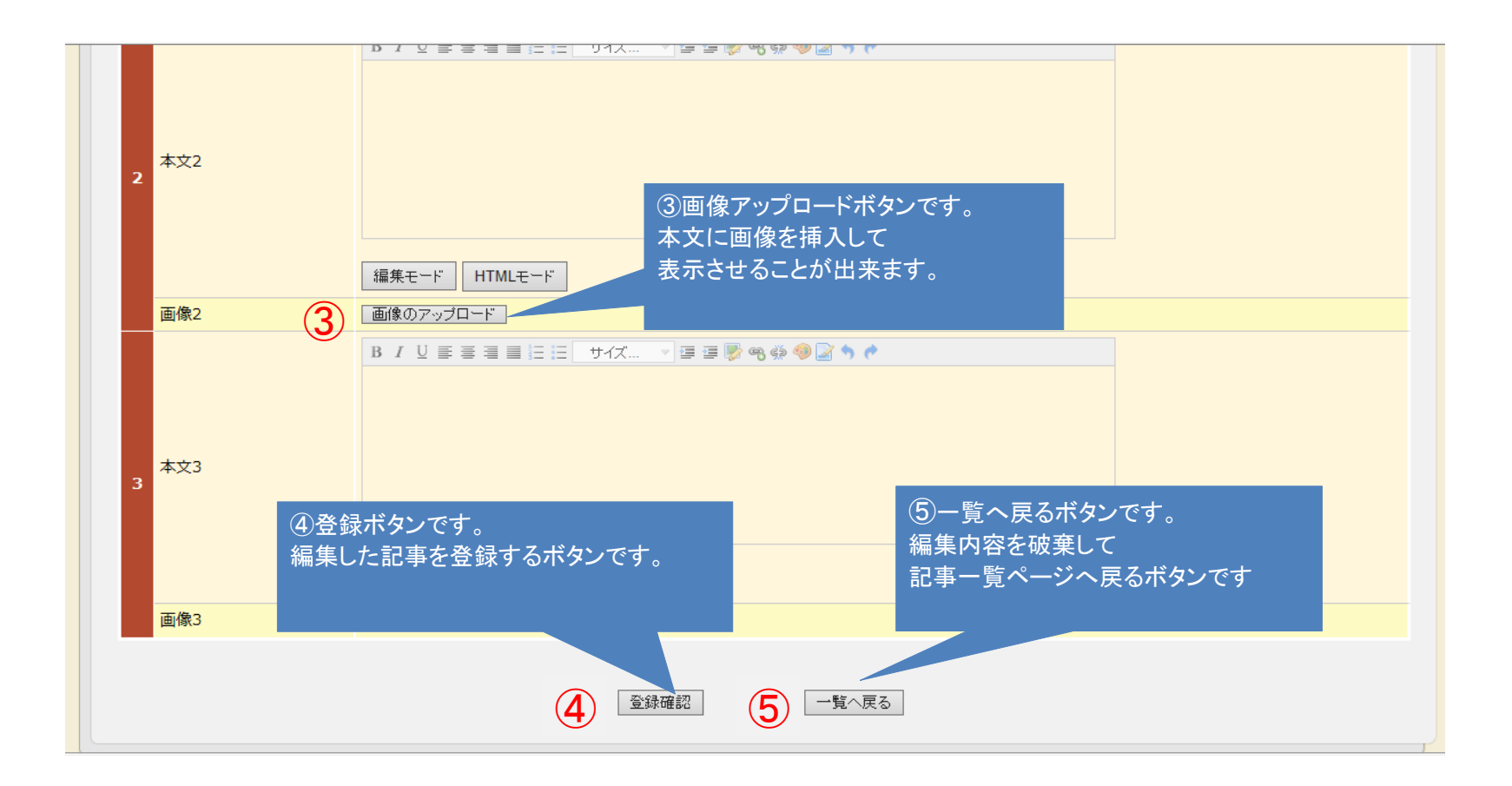